# ABC Declarativos

Alta / Baja / Cambio Régimen / Consulta de Trámite de Impuestos Declarativos

## ater.gob.ar

## Índice.

| ABC DECLARATIVOS                                                                                                    | 3                                                                                                    |
|----------------------------------------------------------------------------------------------------|----------------------------------------------------------------------------------------------------|
| jjIMPORTANTE!!                                                                                                    | 3                                                                                                    |
| PARTE I – CONTRIBUYENTE                                                                                                    | 6                                                                                                    |
| Personas Humanas:                                                                                                    | 6                                                                                                    |
| Personas Jurídicas:                                                                                                    | 6                                                                                                    |
| PARTE II – IMPUESTOS                                                                                                    | 7                                                                                                    |
| CASO A - ALTAS                                                                                                    | 7                                                                                                    |
| Consideraciones al momento de realizar este tramite                                                                                                    | 8                                                                                                    |
| CASO B – BAJAS                                                                                                    | 19                                                                                                    |
| Consideraciones al momento de realizar este tramite:                                                                                                    | 19                                                                                                    |
| CASO C – CAMBIO DE RÉGIMEN                                                                                                    | 27                                                                                                    |
| Consideraciones al momento de realizar este trámite:                                                                                                    | 27                                                                                                    |
| PARTE III – CONSULTA TRAMITES                                                                                                    |                                                                                                    |
| ΑΝΕΧΟ Ι– DOCUMENTACIÓN POR TRAMITE                                                                                                    | 31                                                                                                    |
|                                                                                                    |                                                                                                    |
| CASO A – INSCRIPCIONES                                                                                                    |                                                                                                    |
| CASO A – INSCRIPCIONES<br>INGRESOS BRUTOS                                                                                                    |                                                                                                    |
| CASO A – INSCRIPCIONES<br>INGRESOS BRUTOS<br>PROFESIONES LIBERALES                                                                                                    |                                                                                                    |
| CASO A – INSCRIPCIONES<br>INGRESOS BRUTOS<br>PROFESIONES LIBERALES<br>Fondo Integración Asistencia Social - LEY4035 – vigente el alta hasta el periodo                                                                                                    |                                                                                                    |
| CASO A – INSCRIPCIONES<br>INGRESOS BRUTOS<br>PROFESIONES LIBERALES<br>Fondo Integración Asistencia Social - LEY4035 – vigente el alta hasta el periodo<br>SELLOS – AGENTE DE RECAUDACIÓN                                                                                                    |                                                                                                    |
| CASO A – INSCRIPCIONES<br>INGRESOS BRUTOS<br>PROFESIONES LIBERALES<br>Fondo Integración Asistencia Social - LEY4035 – vigente el alta hasta el periodo<br>SELLOS – AGENTE DE RECAUDACIÓN<br>CASO B – BAJAS                                                                                                    |                                                                                                    |
| CASO A – INSCRIPCIONES<br>INGRESOS BRUTOS<br>PROFESIONES LIBERALES<br>Fondo Integración Asistencia Social - LEY4035 – vigente el alta hasta el periodo<br>SELLOS – AGENTE DE RECAUDACIÓN<br>CASO B – BAJAS<br>INGRESOS BRUTOS                                                                                                    |                                                                                                    |
| CASO A – INSCRIPCIONES<br>INGRESOS BRUTOS<br>PROFESIONES LIBERALES<br>Fondo Integración Asistencia Social - LEY4035 – vigente el alta hasta el periodo<br>SELLOS – AGENTE DE RECAUDACIÓN<br>CASO B – BAJAS<br>INGRESOS BRUTOS<br>PROFESIONES LIBERALES                                                                                                    |                                                                                                    |
| CASO A – INSCRIPCIONES<br>INGRESOS BRUTOS<br>PROFESIONES LIBERALES<br>Fondo Integración Asistencia Social - LEY4035 – vigente el alta hasta el periodo<br>SELLOS – AGENTE DE RECAUDACIÓN<br>CASO B – BAJAS<br>INGRESOS BRUTOS<br>PROFESIONES LIBERALES<br>IIBB/PPLL – AGENTE DE RECAUDACIÓN                                                                                                    |                                                                                                    |
| CASO A – INSCRIPCIONES<br>INGRESOS BRUTOS<br>PROFESIONES LIBERALES<br>Fondo Integración Asistencia Social - LEY4035 – vigente el alta hasta el periodo<br>SELLOS – AGENTE DE RECAUDACIÓN<br>CASO B – BAJAS<br>INGRESOS BRUTOS<br>PROFESIONES LIBERALES<br>IIBB/PPLL – AGENTE DE RECAUDACIÓN<br>Fondo Integración Asistencia Social - LEY4035 vigente hasta periodo 11/2021                                                                                                    |                                                                                                    |
| CASO A – INSCRIPCIONES<br>INGRESOS BRUTOS<br>PROFESIONES LIBERALES<br>Fondo Integración Asistencia Social - LEY4035 – vigente el alta hasta el periodo<br>SELLOS – AGENTE DE RECAUDACIÓN<br>CASO B – BAJAS<br>INGRESOS BRUTOS<br>PROFESIONES LIBERALES<br>IIBB/PPLL – AGENTE DE RECAUDACIÓN<br>Fondo Integración Asistencia Social - LEY4035 vigente hasta periodo 11/2021<br>SELLOS – AGENTE DE RECAUDACIÓN.                                                                                                    |                                                                                                    |
| CASO A – INSCRIPCIONES<br>INGRESOS BRUTOS<br>PROFESIONES LIBERALES<br>Fondo Integración Asistencia Social - LEY4035 – vigente el alta hasta el periodo<br>SELLOS – AGENTE DE RECAUDACIÓN<br>CASO B – BAJAS<br>INGRESOS BRUTOS<br>PROFESIONES LIBERALES<br>IIBB/PPLL – AGENTE DE RECAUDACIÓN<br>Fondo Integración Asistencia Social - LEY4035 vigente hasta periodo 11/2021<br>SELLOS – AGENTE DE RECAUDACIÓN                                                                                                    | 31<br>31<br>31<br>31<br>11/202131<br>32<br>33<br>33<br>33<br>33<br>33<br>33<br>33<br>33<br>33<br>33<br>33<br>33 |
| <ul> <li>CASO A – INSCRIPCIONES</li> <li>INGRESOS BRUTOS</li> <li>PROFESIONES LIBERALES</li> <li>Fondo Integración Asistencia Social - LEY4035 – vigente el alta hasta el periodo SELLOS – AGENTE DE RECAUDACIÓN</li> <li>CASO B – BAJAS</li> <li>INGRESOS BRUTOS</li> <li>PROFESIONES LIBERALES</li> <li>IIBB/PPLL – AGENTE DE RECAUDACIÓN</li> <li>Fondo Integración Asistencia Social - LEY4035 vigente hasta periodo 11/2021</li> <li>SELLOS – AGENTE DE RECAUDACIÓN</li> <li>CASO C – CAMBIO DE REGIMEN</li> <li>INGRESOS BRUTOS:</li> </ul> | 31<br>31<br>31<br>31<br>11/202131<br>32<br>33<br>33<br>33<br>33<br>33<br>33<br>33<br>33<br>33<br>33<br>33<br>33 |

## ABC DECLARATIVOS

#### iiIMPORTANTE!!

Antes de comenzar deberá tener en cuenta los siguientes puntos:

- Tener adherido los servicios de la Administradora Tributaria de Entre Ríos el cual requiere clave con nivel de seguridad 3.
- Todos los datos que ingrese tendrán carácter de declaración jurada.
- Si es la primera vez que se inscribe como contribuyente el sistema le solicitará que se de alta como persona, cargando datos personales y de domicilios.
- Si es Persona Jurídica, debe corroborar que todos los integrantes de la sociedad estén dados de alta como persona en los Servicios de ATER, para lo cual deben contar con clave fiscal de AFIP nivel 3.
- Tener disponible en formato digital la documentación requerida según el trámite que elija realizar, considerando el máximo de tamaño para cada archivo establecidos en el formulario web (Anexo I de este manual).

#### Observaciones:

- Las solicitudes serán contestadas en un plazo de 48hs hábiles.
- Si se requiere una corrección de la solicitud, en cuanto a los PDF enviados, se efectuará una devolución a partir de la cuál usted cuenta con 30 días corridos para enviar la modificación solicitada.
- En esta aplicación no se podrá realizar modificaciones solamente de actividades, para dicho trámite, si son contribuyentes del impuesto a las Profesiones Liberales o sobre los Ingresos Brutos – Régimen General, les sugerimos utilizar el actualizador de actividades que se encuentra dentro del menú de "Servicios".
- Tanto para el impuesto FIAS Ley 4035 como para SELLOS Agentes de Recaudación no es obligatorio pasar por la pestaña "Actividades" a la hora de enviar su solicitud, ya que no corresponde la misma para dichos impuestos.
- De requerirse documentación adicional, el trámite no finalizará hasta que envíe las modificaciones desde esta misma aplicación (PARTE II), y éstas sean aceptadas por un agente a cargo que le devolverá su constancia de inscripción/baja o rechazo. Esto implica que no podrá iniciar otra solicitud por el mismo impuesto mientras el trámite no sea ACEPTADO o RECHAZADO definitivamente.
- El Actualizador de Actividades, quedara inhabilitado para los casos en que tenga una solicitud de algún tramite en estado PENDIENTE.
- Cuando realice alguna acción dentro del aplicativo y su sesión haya caducado, aparecerá en pantalla un cartel con dicho aviso.

Para comenzar diríjase a la página web de AFIP de manera que pueda ingresar con su CUIT y Clave Fiscal.

| TRÁMITES                                                                                   | TURNOS DEPENDENCIAS PRENSA 🈏 🗩         |
|--------------------------------------------------------------------------------------------|----------------------------------------|
|                                                                                            |                                        |
|                                                                                            |                                        |
| SINCERAMIENTO FISCAL                                                                       | Acceso con                             |
| VALUACIÓN DE BIENES INMUEBLES                                                              | CLAVE FISCAL                           |
| UBICADOS EN EL PAÍS                                                                        |                                        |
| 120                                                                                        | SOLICITAR CLAVE   ¿OLVIDASTE TU CLAVET |
| 2COMO INFORMAR TUS DATOS PARA SER INCLUIDOS EN EL<br>LISTADO DE PROFESIONALES HABILITADOS? | CONSEJOS DE SEGURIDAD                  |
|                                                                                            | AYUDA                                  |
| 00000.                                                                                     |                                        |
| Sitio web AFIP – Ingreso con Clave Fiscal                                                  |                                        |

Una vez logueado en AFIP deberá ir al menú Servicios de la Administradora Tributaria de Entre Ríos.

| [ | Simplificación Registral - Registros Especiales de<br>Seguridad Social                      | > | Sistema registral<br>Altas bajas y modif. en materia Aduanera/Impositin<br>/Previsional. Reg Especial Aduanero |
|---|---------------------------------------------------------------------------------------------|---|----------------------------------------------------------------------------------------------------|
| > | Servicios Administradora Tributaria de Entre<br>Ríos                                        |   |                                                                                                    |
| 1 | Servicios al contribuyente proporcionados por la<br>Administradora Tributaria de Entre Ríos |   |                                                                                                    |
| > | Simplificación Registral - Registros                                                        |   |                                                                                                    |
|   | Registros Especiales de la Seguridad Social                                                 |   |                                                                                                    |
| > | Trabajo en Blanco                                                                           |   |                                                                                                    |
|   | Consulta de relaciones laborales y generación de CDIL                                       |   |                                                                                                    |

Seleccionada la opción anterior, se identifica su CUIT y además todas las que represente. Seleccione la que corresponda en cada caso.

| ADMINISTRADORA<br>TRIBUTARIA<br>DE ENTRE RIOS | Administradora Tributaria De Entre Ríos |  |  |  |  |  |  |  |  |
|-----------------------------------------------|-----------------------------------------|--|--|--|--|--|--|--|--|
| Salir                                         | s representados por este usuario:       |  |  |  |  |  |  |  |  |
|                                               | R S (271) ▲2                            |  |  |  |  |  |  |  |  |

En el paso siguiente, podrá dirigirse a SERVICIOS donde se despliega una lista de opciones dentro de la cual debe seleccionar ABC Declarativos.

Para trasladarse al siguiente paso, bastará con hacer click sobre cada pestaña:

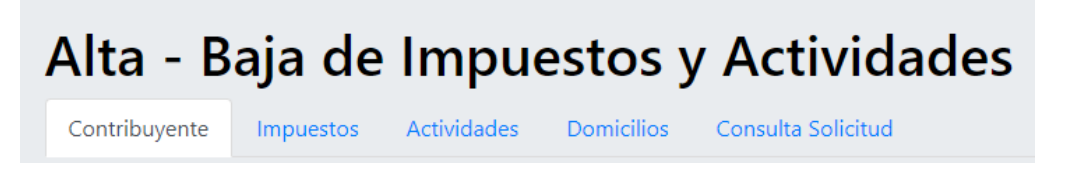

## PARTE I – CONTRIBUYENTE

A continuación, realizaremos una distinción entre personas humanas y personas jurídicas.

#### Personas Humanas:

La pestaña "Contribuyente" muestra sus datos personales, corrobore que no haya error en ningún campo. Si detecta algún tipo de inconsistencia comuníquese al 0810-888-2837 o vía mail <u>consultas@ater.gob.ar</u>

| Alta de Impuestos      | y Actividades       |                     |      |
|------------------------|---------------------|---------------------|------|
| Contribuyente          | Tipo Cuit           | Personería          |      |
| 27 1                   | L                   | Fisica              |      |
| Apellidos/Razón Social | Nombres<br>S.       |                     |      |
| Tipo Documento         | Numero de Documento | Fecha de Nacimiento | Sexo |
| DNI                    | 37 3                | 29/03/1993          | F    |

#### Personas Jurídicas:

Se adiciona la obligatoriedad de cargar cada integrante de la sociedad con los datos requeridos en la siguiente imagen.

| Nueden aparecer en formato "AAAA-MM-DD" en la tabla según configuraciones de su navegador          •OBLIGATORIO       •Nuevo Integrante         •OBLIGATORIO       •Exponsable Administrador         •OBLIGATORIO       Fecha de Ingreso         •OBLIGATORIO       Fecha de Engreso                                                                                                    | Nombre completo                  | 1⊥ Cuit                 |                      | Cargo en la Sociedad          | <sup>11</sup> Fecha de Ingres | o 💷 Fecha de Egreso 💷 |
|----------------------------------------------------------------------------------------------------|----------------------------------|-------------------------|----------------------|-------------------------------|-------------------------------|-----------------------|
| veden aparecer en formato "AAAA-MM-DD" en la tabla según configuraciones de su navegador          •OBLIGATORIO       Nuevo Integrante         •OBLIGATORIO       Cuit         20       4       ® Buscar Cuit         Nombre Completo       PE       TO         Cargo del Integrante       Responsable Administrador       Fecha de Ingreso         •OBLIGATORIO       Fecha de Ingreso       Id/ rmm / aaaa         Fecha de Egreso       Fecha de Egreso                                                                                                    |                                  |                         | Ningún d             | lato disponible en esta tabla |                               |                       |
| •OBLIGATORIO   •OBLIGATORIO                                                                                                    | eden aparecer en formato "AAAA-N | MM-DD" en la tabla segú | in configuraciones o | de su navegador               |                               |                       |
| •OBLIGATORIO     •OBLIGATORIO     •OBLIGATORI |                                  |                         |                      |                               |                               |                       |
| •OBLIGATORIO     •OBLIGATORIO     •OBLIGATORI |                                  |                         | Nume                 | Internets                     |                               | ~                     |
| Cuit   20   20   20   20   20   20   20   20   20   20   20   20   20   20   20   20   20   20   20   4   8   8   9   10   10   10   10   10   10   10   10   10   10   10   10   10   10   10   10   10   10   10   10   10   10   10   10   10   10   10   10   10   10   10   10   10   10   10   10   10   10   10   10   10   10   10   10   10   10   10   10   10   10   10   10   10   10   10   10   10   10   10   10   10   10   10   10   10                                                                                                    |                                  |                         | Nuevo                | integrante                    |                               |                       |
| •OBLIGATORIO     20     A     Buscar Cult     Nombre Completo     PE     TO     Cargo del Integrante     Responsable Administrador     Fecha de Ingreso     dd / mm / aaaa     Fecha de Egreso                                                                                                    |                                  |                         | Cuit                 |                               |                               |                       |
| •OBLIGATORIO   •OBLIGATORIO     •OBLIGATORIO     •OBLIGATORIO     •OBLIGATORIO     •OBLIGATORIO     • Completo   • Completo   • Cargo del Integrante   • Responsable Administrador   • Pecha de Ingreso   • Idd / mm / aaaa     • Fecha de Enreso                                                                                                    | *OBLIGAT                         | ORIO                    | 20                   | 14                            | III Buscar                    | Cuit                  |
| Nombre Completo         PE         TO         Cargo del Integrante         Responsable Administrador         *OBLIGATORIO         *OBLIGATORIO         *OBLIGATORIO         Fecha de Ingreso         dd / mm / aaa         Fecha de Egreso                                                                                                    |                                  |                         |                      |                               |                               |                       |
| • OBLIGATORIO       Cargo del Integrante         • OBLIGATORIO       Responsable Administrador         • OBLIGATORIO       dd / mm / aaaa         Fecha de Ingreso       dd / mm / aaaa                                                                                                    |                                  |                         | Nombre C             | Completo                      |                               | _                     |
| Cargo del Integrante         Cargo del Integrante         Responsable Administrador         Fecha de Ingreso         dd / mm / aaa         Fecha de Egreso                                                                                                    |                                  |                         | PE[                  | tro                           |                               |                       |
| Responsable Administrador     Responsable Administrador     GBLIGATORIO     Gd / mm / aaa      Fecha de Egreso                                                                                                    | TOBUIGA                          |                         | Cargo del            | Integrante                    |                               |                       |
| BLIGATORIO     Fecha de Ingreso     dd / mm / aaaa                                                                                                    | Obelox                           | Tokio                   | Respons              | sable Administrador           |                               | ~                     |
| *OBLIGATORIO dd / mm / aaaa                                                                                                    |                                  |                         | Fecha de l           | Ingreso                       |                               | _                     |
| Fecha de Egreso                                                                                                    | *OBLIGA                          | TORIO                   | dd/mm                | i / aaaa                      |                               |                       |
|                                                                                                    |                                  |                         | Fecha de l           | Egreso                        |                               |                       |
| dd / mm / aasa                                                                                                    | no oblig                         | patorio                 | dd/mm                | / aaaa                        |                               |                       |

## PARTE II – IMPUESTOS

En esta pestaña al presionar en la barra blanca, se desplegará las opciones que puede elegir:

"Alta – Baja – Cambio de Régimen"

| os datos que ingrese a continuación tienen carácter de declaración jurada. Ante cualquier consulta o inconveniente comuníquese al 0810-888-2837 - consultas@ater.gob.ar |  |  |  |  |  |  |  |
|----------------------------------------------------------------------------------------------------|--|--|--|--|--|--|--|
|                                                                                                    |  |  |  |  |  |  |  |
|                                                                                                    |  |  |  |  |  |  |  |
|                                                                                                    |  |  |  |  |  |  |  |
|                                                                                                    |  |  |  |  |  |  |  |
| Alta - Baja de Impuestos y Actividades                                                                                                    |  |  |  |  |  |  |  |
|                                                                                                    |  |  |  |  |  |  |  |
| Contribuyente Impuestos Actividades Domicilios Consulta Solicitud                                                                                                    |  |  |  |  |  |  |  |
|                                                                                                    |  |  |  |  |  |  |  |
|                                                                                                    |  |  |  |  |  |  |  |
| Impuesto                                                                                                    |  |  |  |  |  |  |  |
| Ostavina trimita                                                                                                    |  |  |  |  |  |  |  |
| Seleccione tramite                                                                                                    |  |  |  |  |  |  |  |
| Seleccione trâmite                                                                                                    |  |  |  |  |  |  |  |
| ALTA                                                                                                    |  |  |  |  |  |  |  |
| DAVA                                                                                                    |  |  |  |  |  |  |  |
|                                                                                                    |  |  |  |  |  |  |  |
|                                                                                                    |  |  |  |  |  |  |  |
| Fecha Fecha Descripción Energía Superficie Fecha de                                                                                                    |  |  |  |  |  |  |  |
| Inscripcion 11 Cancelación 11 Impuesto 11 Impuesto 11 Ingresos 11 Eléctrica 11 Afectada 11 Alquileres 11 Graduación 11 Estado/Acción 11                                 |  |  |  |  |  |  |  |
|                                                                                                    |  |  |  |  |  |  |  |
| Ningún dato disponible en esta tabla                                                                                                    |  |  |  |  |  |  |  |
| Nota: Las fonhas nuedes apareser es formate "AAAA MMA DD" es la tabla servir configuraciones de su pavesador.                                                           |  |  |  |  |  |  |  |
| rous, tas recitas precient aparecenter infinitation Ananaministro en la tabla seguin configuraciones de sú flavegaduon                                                  |  |  |  |  |  |  |  |
|                                                                                                    |  |  |  |  |  |  |  |

#### CASO A - ALTAS

Si selecciono el trámite de ALTA, en Selección de Impuesto deberá elegir el que corresponda según su caso. A modo de ejemplo seleccionamos PP. LL – Profesiones Liberales

Consideraciones al momento de realizar este tramite

• En el siguiente cuadro

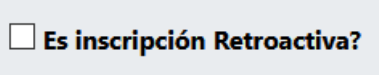

Tenga en cuenta dar check is si su Constancia de Inscripción en AFIP / Inicio de actividades tiene fecha de inicio anterior al mes en curso.

- Los datos deben ser coincidentes con la constancia de inscripción en AFIP, cambio de domicilio a nuestra jurisdicción, alta de actividad, según corresponda. Cualquier dato incorrecto será motivo de rechazo de su solicitud.
- Si se encuentra en Regimen General puede aportar su primer factura y declaración jurada de IVA en cero si el periodo de inicio de actividades es distinto al que figura en su constancia de inscripción de AFIP.
- En caso de sea Monotributista, junto con su constancia de inscripción adicione el F184 para corroborar la fecha del trámite realizado a los fines de no reclamar la multa a los deberes formales.
- Si su inscripción es anterior al 1 de febrero del 2020 recuerde que puede optar entre Régimen Directo y el Régimen Simplificado de Profesiones Liberales. En caso de elegir este último deberá completar los parámetros con lo indicado debajo de cada cuadro de texto.

| ALTA                                                       | ✓ 🖉 PP.LL.                                    | ~                                                            | Es trámite retroactivo?                                       |                                      |                             |                  |
|------------------------------------------------------------|-----------------------------------------------|--------------------------------------------------------------|---------------------------------------------------------------|--------------------------------------|-----------------------------|------------------|
| - · · · <i>· ·</i>                                         |                                               |                                                              |                                                               |                                      |                             |                  |
| Fecha de Inscripcion                                       | Descripcion Impuesto                          |                                                              |                                                               |                                      |                             |                  |
| 01/01/2020                                                 | REGIMEN SIMPLIFICADO CAT                      | .C1 Ley 10446                                                | *                                                             |                                      |                             |                  |
| La misma que en la<br>constancia de inscripción de<br>AFIP |                                               |                                                              |                                                               |                                      |                             |                  |
| Ingresos                                                   | Energia Electrica                             | Superficie Afectada                                          | Alquileres                                                    | Fecha de Gradu                       | uación                      |                  |
| 130000                                                     | 0                                             | 0                                                            | 0                                                             | 30/11/ <mark>2018</mark>             |                             |                  |
| Aprox en AR\$ anuales                                      | KW anuales                                    | En m2                                                        | Aprox en AR\$ anuales                                         |                                      |                             |                  |
| Tabla de Impuestos                                         |                                               |                                                              |                                                               |                                      |                             | Agregar Impuesto |
| Fecha Fecha<br>Inscripcion <sup>†↓</sup> Cancelación       | <sup>↑↓</sup> Impuesto <sup>↑↓</sup> Impuesto | <sup>↑↓</sup> Ingresos <sup>↑↓</sup> Eléctrica <sup>↑↓</sup> | Superficie<br>Afectada <sup>†‡</sup> Alquileres <sup>†‡</sup> | Fecha de<br>Graduación <sup>↑↓</sup> | Estado/Acción <sup>11</sup> |                  |
|                                                            |                                               | Ningún dato disponible en esta                               | tabla                                                         |                                      |                             |                  |
| Nota: Las fechas pueden aparec                             | er en formato "AAAA-MM-DD" er                 | n la tabla según configuraciones d                           | e su navegador                                                |                                      |                             |                  |
|                                                            |                                               |                                                              |                                                               |                                      |                             |                  |

Una vez finalizada la carga manual presione Agregar Impuesto siguiente cartel.

, en ese momento aparecerá el

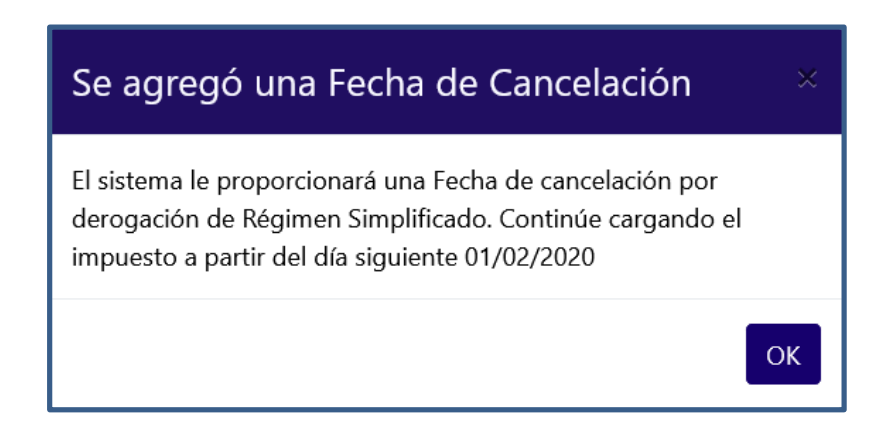

A partir de esta indicación, usted deberá volver a seleccionar PPLL con fecha 1/02/2020 y elegir Contribuyente Directo.

Presionar Agregar Impuesto y podrá observar nuevamente como el impuesto es cargado en la tabla posterior. En el caso que desee eliminarlo debe presionar eliminar y desaparecerá de la tabla.

La documentación requerida y obligatoria aparecerá debajo de la "Tabla de impuestos" a medida que vaya completando el formulario.

| Adjuntar DNI ORIGINAL (pdf max 4Mb)                                                                               | Inscripción en Afip (pdf max 4Mb)                                                         |
|----------------------------------------------------------------------------------------------------|-------------------------------------------------------------------------------------------|
| Examinar No se selecun archivo.                                                                                   | Examinar No se selecun archivo.                                                           |
| Reporte de AFIP respecto a: "Impuestos<br>históricos" (pdf max 8Mb)                                               | Reporte de AFIP: "Sistema Registral" (pdf<br>max 8Mb)                                     |
| Examinar No se selecun archivo.                                                                                   | Examinar No se selecun archivo.                                                           |
| Titulo Profesional (pdf max 4Mb)                                                                                  | Matrícula Profesional (pdf max 4Mb)                                                       |
| Examinar No se selecun archivo.                                                                                   | Examinar No se selecun archivo.                                                           |
| Documentación para Personas Jurídicas<br>Instrumento de Creación (pdf max 8Mb)<br>Examinar No se selecun archivo. | ción en Personería Acta de designación de autoridades (pdf max<br>4Mb)<br>elecun archivo. |

Información útil adicional:

Si su alta fue de oficio al 1/09/2020 en IIBB – Régimen Simplificado (Monotributo Unificado) y sólo cuenta con una actividad que encuadra en PPLL, podrá ejercer la opción de cambio de impuesto, enviando la solicitud de la siguiente forma: Alta en PPLL – Contribuyente Directo, adjuntando toda la documentación solicitada y sin cargar ninguna otra actividad.

Con esta solicitud se excluirá de IIBB – Régimen Simplificado y se enviará a su DFE su Constancia de Inscripción en PPLL.

#### Actividades:

En la pestaña de "Actividades", si es la primera vez que da de alta, deberá distinguir entre la actividad PRINCIPAL y las SECUNDARIAS. Si posee una sola actividad deberá cargarla como PRINCIPAL. Si en cambio, su Constancia de Inscripción en AFIP contiene más de una actividad, deberá indicar en primer lugar la PRINCIPAL y al resto cargarlas como SECUNDARIA.

| Contribuyente                  | Impuestos   | Actividades                                      | Consulta :                        | Solicitud                   |                                                        |             |                  |    |                                                      |                 |     |
|--------------------------------|-------------|--------------------------------------------------|-----------------------------------|-----------------------------|--------------------------------------------------------|-------------|------------------|----|------------------------------------------------------|-----------------|-----|
| Actividad<br>Tipo de Actividad | F           | echa inscripc                                    | ión                               | Fecha C                     | ancelación                                             | Descripción | de Actividad     |    |                                                      |                 |     |
| SECUNDARIA                     |             | dd / mm / aa<br>a misma que e<br>e inscripción e | aa<br>en la constancia<br>de AFIP | dd/n<br>La mism<br>de inscr | nm / aaaa<br>na que en la constancia<br>ipción de AFIP | Seleccione  | una Actividad    |    |                                                      |                 | Ľ   |
| Tabla de Activida              | ades        |                                                  |                                   |                             |                                                        |             |                  |    |                                                      | Agregar Activid | dad |
| Tipo <sup>†↓</sup>             | Fecha In    | nscripción                                       | 11 Fect                           | a Baja 👘                    | Nomenclador                                            | 11          | Codigo Actividad | 11 | Descripción Actividad                                |                 | 11  |
| Principal                      | 200         | 4-05-03                                          |                                   |                             | NAES-ATER                                              |             | 492299           |    | Servicio de transporte automotor<br>de cargas n.c.p. | VIGENTE         |     |
| Nota: Las fechas pueden        | aparecer en | formato "AAA                                     | A-MM-DD" er                       | la tabla segú               | n configuraciones de su na                             | wegador     |                  |    |                                                      |                 | _   |

No hay límite establecido para la carga de actividades SECUNDARIAS.

Coloque la misma Fecha de inicio que cargó en el impuesto que dio de alta.

La "Fecha de Cancelación" solo estará habilitada cuando se trate de una inscripción retroactiva (indicada por el check correspondiente en la pestaña impuestos) o también, si se tratara de una actividad con Fecha de Inicio anterior al 30/04/2019, en dicha fecha operó un cambio en el nomenclador de actividades motivo por el cual visualizará el siguiente cartel.

| Se limitó la Fecha de Cancelación 🛛 🛛 🛛 👋                                                                                                    |
|----------------------------------------------------------------------------------------------------|
| Toda actividad anterior al 30/04/2019 establece esa fecha como<br>limite de la fecha de cancelación y la siguiente debe comenzar el<br>01/05/2019 |
| ОК                                                                                                    |

Por este motivo deberá volver a cargar la actividad con Fecha de Inicio 1/5/2019.

En Descripción de Actividad al comenzar a escribir el nombre de la actividad se mostrarán las sugerencias de acuerdo con la cadena ingresada.

Por cada actividad cargada deberá presionar Agregar Actividad . En el caso que desee eliminarla, presione en eliminar y al confirmar se borrará de la tabla.

Si ya cuenta con actividades vigentes y desea agregar otra porque la misma implica un alta en un impuesto, o tuvo inscripciones anteriores, visualizará la siguiente pantalla en la cual deberá presionar el botón Dar de Alta una Actividad

| Contribuyente                                                                                              | Impuestos            | Actividades D | omicilios Consulta | Solicitud           |                             |                    |  |  |  |  |
|----------------------------------------------------------------------------------------------------|----------------------|---------------|--------------------|---------------------|-----------------------------|--------------------|--|--|--|--|
| Actividad                                                                                                  |                      |               |                    |                     |                             |                    |  |  |  |  |
| Dar de Alta una Ac                                                                                         | tividad              |               |                    |                     |                             |                    |  |  |  |  |
| Tabla de Activ                                                                                             | vidades              |               |                    |                     |                             |                    |  |  |  |  |
| Tipo <sup>†↓</sup>                                                                                         | Fecha<br>Inscripción | Fecha Baja    | Nomenclador 🎞      | Codigo<br>Actividad | Descripción Actividad       | Estado/Acción 🏦    |  |  |  |  |
| Principal                                                                                                  | 2020-08-01           |               | NAES-ATER          | 960990              | Servicios personales n.c.p. | VIGENTE            |  |  |  |  |
| Nota: Las fechas pueden aparecer en formato "AAAA-MM-DD" en la tabla según configuraciones de su navegador |                      |               |                    |                     |                             |                    |  |  |  |  |
|                                                                                                    |                      |               |                    |                     |                             | Enviar Inscripcion |  |  |  |  |

En este punto, se despliega una ventana, la cual, al inicio muestra el siguiente cartel de aviso

|                                                            | Actualización de Actividades                                                         |              |          |
|------------------------------------------------------------|--------------------------------------------------------------------------------------|--------------|----------|
| lta Actividades                                            |                                                                                      |              |          |
| А                                                          | $(\cdot)$                                                                            | Fecha de Ins | cripcion |
| onta<br>390000 - Descontaminación y otros servicios de ges |                                                                                      | d/mm/aaaa    | E        |
| 692000 - Servicios de contabilidad, auditoría y asesc      | ¡Importante!                                                                         |              |          |
| Principal F833 (AFIP) NAES-ATER Descri                     | No podrá dar de alta la misma actividad que poseea un<br>trámite en proceso de baja. |              |          |
| 960990 960990 Servicios personal                           |                                                                                      |              |          |

En la barra blanca escribiendo al menos tres caracteres nos trae un listado con las coincidencias dentro del cual debemos seleccionar la actividad.

| Actividades                                                                   |             | ×          |
|-------------------------------------------------------------------------------|-------------|------------|
| Actualización de Actividad                                                    | es          |            |
| Alta Actividades                                                              |             |            |
| Actividad                                                                     | Fecha de Ir | nscripcion |
| conta                                                                         | dd/mm/aaaa  |            |
| 390000 - Descontaminación y otros servicios de gestión de residuos            |             |            |
| 692000 - Servicios de contabilidad, auditoría y asesoría fiscal               | ÷           |            |
| Principal F833 (AFIP) NAES-ATER Descripcion Fechas desde Fecha hasta Opciones |             |            |
| 960990 960990 Servicios personales n.c.p. 01-08-2020                          |             |            |
|                                                                               |             | Siguiente  |

#### Nos deja la opción de seleccionar cual será nuestra actividad principal, cargar la fecha de

| Actividad    | es                |           |                                                                          |                          |             |            |                      |           |
|--------------|-------------------|-----------|--------------------------------------------------------------------------|--------------------------|-------------|------------|----------------------|-----------|
|              |                   |           |                                                                          | Actualización de A       | Actividades |            |                      |           |
| Alta Act     | tividades         |           |                                                                          |                          |             |            |                      |           |
|              |                   |           | Actividad                                                                |                          |             |            | Fecha de Inscripcion |           |
| Escriba y se | lecciona una acti | ividad    |                                                                          |                          |             | dd/mm/aaaa |                      |           |
| Agregar A    | Actividad         |           |                                                                          |                          |             |            |                      |           |
| Principal    | F833 (AFIP)       | NAES-ATER | Descripcion                                                              | Fechas desde Fecha hasta | Opciones    |            |                      |           |
| ۲            | 691001            | 691001    | Servicios jurídicos                                                      | 15-09-2019               |             |            |                      |           |
| 0            | 561013            | 561013    | Servicios de "fast food" y locales de venta de comidas y bebidas al paso | 2021-12-01               | Eliminar    |            |                      |           |
|              |                   |           |                                                                          |                          |             |            |                      | Siguiente |

A continuación, una ventana nos detalla el movimiento realizado y debemos presionar "Confirmar".

|                                                                                                 | Actividades ×                                                                                                    |  |  |  |  |  |  |
|-------------------------------------------------------------------------------------------------|----------------------------------------------------------------------------------------------------|--|--|--|--|--|--|
|                                                                                                 | Actualización de Actividades                                                                                                    |  |  |  |  |  |  |
|                                                                                                 | Confirmar los siguientes cambios<br><u>Se reemplazara/n la/s siguiente/s actividad/es</u>                                                                                                    |  |  |  |  |  |  |
|                                                                                                 | Altas  Actividad NAES-ATER:561013 Servicios de "fast food" y locales de venta de comidas y bebidas al paso Actividad Principal  Actividad NAES-ATER: 691001 Servicios jurídicos Bajas Volver  Confirmar</td                                                                                                    |  |  |  |  |  |  |
|                                                                                                 |                                                                                                    |  |  |  |  |  |  |
|                                                                                                 | ¿Confirma los cambios realizados?                                                                                                    |  |  |  |  |  |  |
|                                                                                                 | Aceptar Cancel                                                                                                    |  |  |  |  |  |  |
|                                                                                                 |                                                                                                    |  |  |  |  |  |  |
|                                                                                                 | Carga Exitosa!                                                                                                    |  |  |  |  |  |  |
|                                                                                                 | Los cambios se verán reflejados en la tabla de actividades al cerrar la ventana.                                                                                                    |  |  |  |  |  |  |
|                                                                                                 | ОК                                                                                                    |  |  |  |  |  |  |
| Alta - Baja                                                                                     | de Impuestos y Actividades                                                                                                    |  |  |  |  |  |  |
| Actividad                                                                                       | Lestos Actividades Lomicilios Consulta Solicitud                                                                                                    |  |  |  |  |  |  |
| Dar de Alta una Actividad                                                                       |                                                                                                    |  |  |  |  |  |  |
| Tabla Ge Actividade<br>Tipo †<br>Principal<br>Secundaria<br><u>Nota</u> : Las fechas pueden apa | Services       Fecha Bagia       Nomenclador       Codigo Actividad       Descripción Actividad       Estado/Acción       Estado/Acción         2019-09-15       NAES-ATER       691001       Servicios jurídicos       VIGENTE         2021-12-01       NAES-ATER       561013       Servicios de "fast food" y locales de venta de comidas y bebidas al paso       Eliminarit |  |  |  |  |  |  |

#### **Domicilios:**

En esta pestaña encontrará la siguiente información para agregar el domicilio de su actividad principal o de sus Sucursales cuando corresponda.

| Alta de                                                                              | Impue                                                        | stos y                                              | Activi                                | dades                                                                                                    |  |  |
|--------------------------------------------------------------------------------------|--------------------------------------------------------------|-----------------------------------------------------|---------------------------------------|----------------------------------------------------------------------------------------------------|--|--|
| Contribuyente                                                                        | Impuestos                                                    | Actividades                                         | Domicilios                            | Consulta Solicitud                                                                                                    |  |  |
| Si agregó una <i>l</i><br>botón que se enc<br>ventana de su na<br>domicilio de la mi | Actividad prino<br>uentra debajo<br>vegador la apli<br>isma. | cipal nueva, p<br>y se abrirá en<br>icación para co | resione al<br>una nueva<br>mpletar el | Si posee Sucursales asociadas a la Actividad ingresada,<br>presione al botón que se encuentra debajo y se abrirá en<br>una nueva ventana de su navegador la aplicación para<br>completar el domicilio de la misma. |  |  |
|                                                                                      | Ir                                                           | a Domicilios Ac                                     | tividad Ppal.                         | Ir a Domicilios por Sucursales                                                                                                    |  |  |

Al presionar en Ir a "Domicilios Actividad Ppal." se abrirá un componente con los datos que le solicitamos para cargar la dirección correctamente.

| Provincia Numero de puerta Torre PUERTA TORRE | ESCRIBA Piso E PiSO     | Localidad<br>V SELECCIONE UNA LOCALIDAD<br>Departamento<br>DEPARTAMEN | Calle ESCRIBA Y SELECCIONE UNA CALLE O Codigo Postal NTO CODIGO POSTAL Informacion adicional    |
|-----------------------------------------------|-------------------------|-----------------------------------------------------------------------|-------------------------------------------------------------------------------------------------|
| Numero de puerta Torre<br>PUERTA TORRE        | ESCRIBA     Piso E PISO | VY SELECCIONE UNA LOCALIDAD Departamento Departamento                 | escriba y seleccione UNA calle<br>o Codigo Postal<br>NTO CODIGO POSTAL<br>Informacion adicional |
| Numero de puerta Torre<br>PUERTA TORRE        | E PISO                  | Departamento<br>DEPARTAMEN                                            | o Codigo Postal<br>NTO CODIGO POSTAL<br>Informacion adicional                                   |
| PUERTA TORRE                                  | E PISO                  | DEPARTAMEN                                                            | CODIGO POSTAL<br>Informacion adicional                                                          |
|                                               |                         |                                                                       | Informacion adicional                                                                           |
|                                               |                         |                                                                       |                                                                                                 |
|                                               |                         | 80 caracteres restar                                                  | intes                                                                                           |
|                                               |                         | enviar                                                                |                                                                                                 |
|                                               |                         |                                                                       |                                                                                                 |
|                                               |                         |                                                                       |                                                                                                 |

Toda la información deberá completarse mediante la selección de una de las alternativas que verá en los listados que se desplegarán en cada caso. Por ejemplo:

#### Domicilios APP

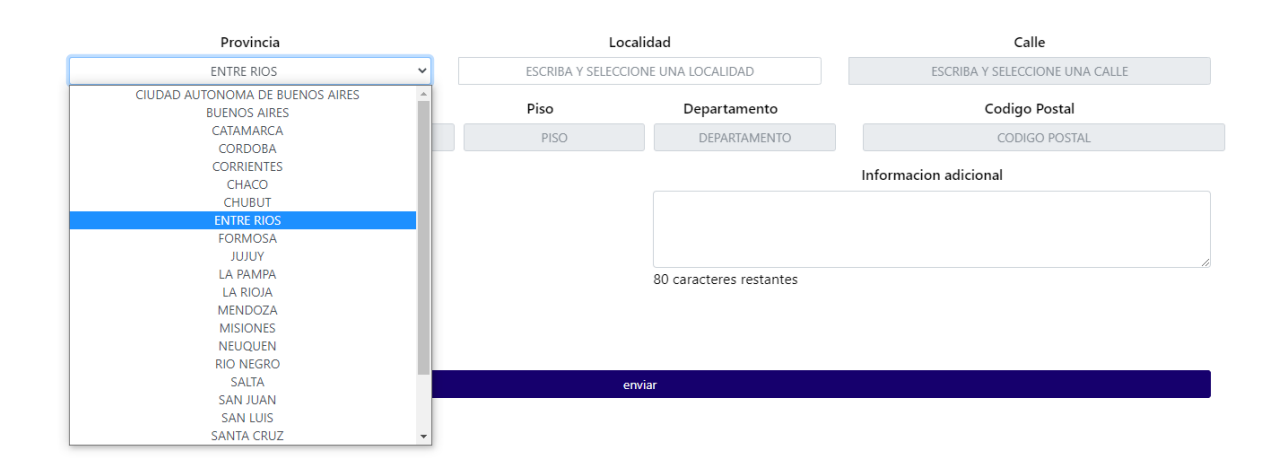

#### **Domicilios APP**

| FIOVING          | la    | Localidad                                                          | Calle                        |
|------------------|-------|--------------------------------------------------------------------|------------------------------|
| ENTRE RIC        | v Zo  | PARAN                                                              | ESCRIBA Y SELECCIONE UNA CAL |
| Numero de puerta | Torre | Paraje Guayaquil - Gualeguaycito - Federacion -                    | Codigo Postal                |
| PUERTA           | TORRE | Entre Rios                                                         | CODIGO POSTAL                |
|                  |       | Paraje Las Tunas - Maria Grande 1° - Parana -<br>Entre Rios        | Informacion adicional        |
|                  |       | Paraje los Algarrobos - Mojones al Sud -<br>Villaguay - Entre Rios |                              |
|                  |       | Parana - Cabecera de Departamento - Parana -<br>Entre Rios         | •                            |

En el Recuadro rojo podrá observar que, a medida que se posiciona un dato en el campo, le ira solicitando distintos datos para completar en el campo seleccionado.

| micilios APP     |       |                         |                               |                             | × |
|------------------|-------|-------------------------|-------------------------------|-----------------------------|---|
|                  |       |                         |                               |                             |   |
| Provinci         | ia    | Lo                      | ocalidad                      | Calle                       | _ |
| ENTRE RIO        | s 👻   | Editar PARANA - CABECER | RA DE DEPARTAMENTO - PARANA - | CORR                        |   |
| Numero de puerta | Torre | Piso                    | Departamento                  | ARROYO CORRENTOSO 3000 3700 |   |
| PUERTA           | TORRE | PISO                    | DEPARTAMENTO                  | CASILLA DE CORREO           |   |
|                  |       |                         |                               | CORRALES, DIAGONAL          |   |
|                  |       |                         |                               | CORRIENTES 1 800            |   |
|                  |       |                         | 80 caracteres restantes       |                             |   |
|                  |       |                         |                               |                             |   |
|                  |       |                         |                               |                             |   |
|                  |       |                         | enviar                        |                             |   |
|                  |       |                         |                               |                             |   |
|                  |       |                         |                               |                             | _ |
|                  |       |                         |                               |                             |   |
|                  |       |                         |                               |                             |   |

Una vez realizada la carga presiona "Enviar", se correrá un proceso que devolverá el siguiente cartel en el margen inferior derecho:

| Alta - Baja de Impuestos                                                                                                    | y Actividades                                                                                                    |                                |
|----------------------------------------------------------------------------------------------------|----------------------------------------------------------------------------------------------------|--------------------------------|
| Contribuyente Impuestos Actividades Domicilios                                                                                                    | Consulta Solicitud                                                                                                    |                                |
| Si agregó una Actividad principal nueva o no posee<br>cargada un domicilio para su Actividadomiciliiosappd<br>principal, presione al botón que se encuentra debajo<br>y se abrirá la aplicación de Domicilios para<br>presentedo: | Si posee Sucursales asociadas a la/s Actividad/es<br>Ingresada/s, presione al botón que se encuentra<br>debajo y se abrirá la aplicación de Domicilios para<br>agregarlo/s. |                                |
| Ir a Domicilios Actividad Ppal.                                                                                                    | Ir a Domicilios por Sucursales                                                                                                    |                                |
|                                                                                                    |                                                                                                    | Enviar Inscripcion             |
|                                                                                                    |                                                                                                    |                                |
|                                                                                                    |                                                                                                    |                                |
|                                                                                                    |                                                                                                    | > Domicilio guardado con éxito |

Por último, al completar toda la información requerida podrá hacer click en

De ser correctos todos los datos se enviará la solicitud y se visualizará el siguiente mensaje.

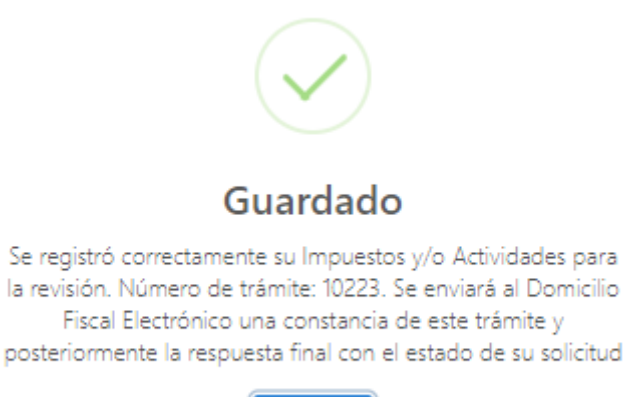

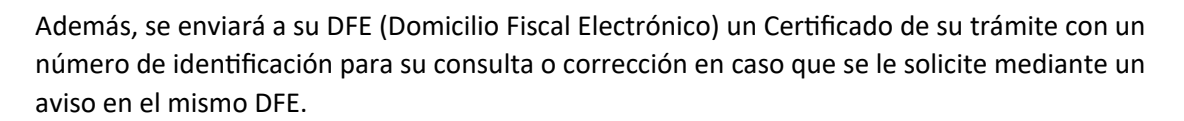

ОК

|                          |                        | ULTIMO INGRESO:07/12/2021 09:32:59 A.M. |                    | <b>0</b> · |
|--------------------------|------------------------|-----------------------------------------|--------------------|------------|
|                          |                        |                                         |                    |            |
| <b>.</b>                 | M F                    | $\square$                               | MENSAJES NO LEÍDOS |            |
| CUIT/CUIL: 27-: -3       |                        | Avisos                                  | 0                  |            |
|                          |                        | ▲ Notificaciones                        | 0                  |            |
| TABLA DE NOTIFICACIONES  |                        |                                         |                    |            |
| Avisos                   |                        | noviembre 23, 2021 - diciembre 22, 2021 | *                  | 10 🗸       |
| FECHA Ø                  | тема                   |                                         | NOTIFICACIÓN       |            |
| 22/12/2021 07:49:43 a.m. | Solicitud de Alta de I | mpuestos Declarativos. Nº: 10223        |                    |            |
|                          | B DOCUMENTO            |                                         | ×                  |            |

| ATER                                                                          | ADMINISTRADORA TRIBUTARIA<br>DE LA PROVINCIA DE ENTRE RIOS                                                                                                    |                                                                      |
|-------------------------------------------------------------------------------|----------------------------------------------------------------------------------------------------|----------------------------------------------------------------------|
| DMINISTRADORA<br>TRIBUTARIA<br>DE ENTRE RIOS                                  | CONSTANCIA DE SOLICITUD<br>DE ALTA DE IMPUESTOS DECLARATIVOS                                                                                                    | Nro de Control:<br>4136502                                           |
| e emite const<br>mpletado la s<br>i <b>puestos</b> :<br>i <b>B - Régime</b> r | ancia que, el dia de la fecha 22/12/2021, M F (<br>Solicitud Nro 10223 de Inscripción de Impuestos Declarativos d<br>I general: CONTRIBUYENTE DIRECTO. <u>fecha de inscripción</u> | CUIT 27 3, ha<br>con los siguientes datos:<br>c 01/12/2021.          |
| e emite const<br>mpletado la \$<br>ipuestos:<br>iB - Régimen<br>:tividades:   | ancia que, el dia de la fecha 22/12/2021, M F (<br>Solicitud Nro 10223 de Inscripción de Impuestos Declarativos d<br>I general: CONTRIBUYENTE DIRECTO. <u>fecha de inscripción</u> | CUIT 27 . 3, ha<br>con los siguientes datos:<br><u>c</u> 01/12/2021. |

CERRAR

Si descarga su constancia la visualizará de la siguiente manera. Recuerde que esta no es una constancia del tramite aprobado, requiere la intervención de las oficinas para determinar su aprobación, devolución o rechazo.

| ATER                                          | ADMINISTRADORA TRIBUTARIA<br>DE LA PROVINCIA DE ENTRE RIOS   |                            |
|-----------------------------------------------|--------------------------------------------------------------|----------------------------|
| ADMINISTRADORA<br>TRIBUTARIA<br>DE ENTRE RIOS | CONSTANCIA DE SOLICITUD<br>DE ALTA DE IMPUESTOS DECLARATIVOS | Nro de Control:<br>4136502 |

Se emite constancia que, el dia de la fecha 22/12/2021, M F CUIT 27 3, ha completado la Solicitud Nro 10223 de Inscripción de Impuestos Declarativos con los siguientes datos:

#### Impuestos:

IIBB - Régimen general: CONTRIBUYENTE DIRECTO. fecha de inscripción: 01/12/2021.

Actividades:

NAES-ATER 561013: ""Servicios de ""fast food"" y locales de venta de comidas y bebidas al paso "" con fecha de inicio 01/12/2021.

La autenticidad de esta constancia podra ser validada ingresando al menú Servicios > Verificación de documentos emitidos en el sitio www.ater.gob.ar

Verificación del certificado: Servicios> Verificación de documentos emitidos

| ATER                                                                            | ADMINISTRADORA<br>TRIBUTARIA<br>DE ENTRE RIOS |                       |                     |                       | 🗈   У   Contacto | >   Mapa del Sitio |
|---------------------------------------------------------------------------------|-----------------------------------------------|-----------------------|---------------------|-----------------------|------------------|--------------------|
| > INICIO                                                                        | AUTOMOTORES                                   | INMOBILIARIO          | INGRESOS BRUTOS     | PROFESIONES LIBERALES | OTROS IMPUESTOS  | CATASTRO           |
| > INFORMACION UTIL                                                              | Inicio > Consultas > Ver                      | ificación de document | os emitidos         |                       |                  |                    |
| SERVICIOS     Consulta Expedientes/Notas     Planes de pago                     | VERIFICACION DE                               | DOCUMENTOS            |                     |                       |                  | -                  |
| Verificación de documentos emitidos<br>Certificado de Libre Deuda para          | Consulta de d                                 | ocumentos em          | itidos por A.T.E.R. |                       |                  | 19                 |
| Descarga de Aplicativos<br>Domicilio Fiscal Electrónico                         | Ingrese el siguient                           | e dato:               |                     |                       |                  |                    |
| Exención Transporte de Cargas<br>Declaración Impositiva Unificada               | Nro. de control: 99                           | 999                   |                     |                       |                  | $\Rightarrow$      |
| Monotributo Unificado<br>SellosWeb y TasasWeb<br>Renovación de Marcas y Señales |                                               |                       |                     | BORR                  | AR ACEPTAR       | $\bigcirc$         |
| NORMATIVA                                                                       |                                               |                       |                     |                       |                  | (?)                |

#### CASO B – BAJAS

#### Consideraciones al momento de realizar este tramite:

- Recuerde que, para realizar la baja, deberá contar, a la fecha de cancelación ingresada, todas las Declaraciones Juradas presentadas.
- En caso de que sea baja anterior al mes en curso, deberá tildar en la opción que se muestra a continuación.
- Los CUITs dados de baja según resolución 192/21 podrán corregir su fecha de baja mediante esta aplicación.
- No podrá dejar vigente una Inscripción en Ley 4035 Extracción Minera Sellos Agente de Recaudación, si está solicitando una baja total en el/los Impuesto principal/les.
- Las bajas de IIBB/PPLL como agentes de recaudación solo operan cuando se tramite una baja total.
- Bajas de Monotributo Unificado anteriores al 01-09-2020 se realizan por este aplicativo. Las posteriores son realizadas mediante AFIP.
- Si posee un proceso de fiscalización no podrá dar la baja del impuesto fiscalizado hasta en tanto no se cierre el proceso completo.
- Las Multas a los Deberes formales por bajas fuera de término (20 días corridos desde la fecha de baja) se generan de oficio y se remitirá un aviso de la misma.

A los fines explicativos tomaremos una baja simple del Impuesto a las Profesiones Liberales contando, a su vez, con la vigencia en el Impuesto sobre los Ingresos Brutos.

Primero selecciona el tramite de "BAJA". Podrá ver la siguiente tabla y al margen derecho en color azul encontrará la opción de "Dar de Baja".

| Alta -        | Baja de                   | e Impu                                                   | estos y                                              | Activi           | dades                   |                        |              |                          |                                |
|---------------|---------------------------|----------------------------------------------------------|------------------------------------------------------|------------------|-------------------------|------------------------|--------------|--------------------------|--------------------------------|
| Contribuyer   | Impuestos                 | Actividades                                              | Domicilios                                           | Consulta Solicit | ud                      |                        |              |                          |                                |
| Impuest       | 0                         |                                                          |                                                      |                  |                         |                        |              |                          |                                |
| BAJA          |                           |                                                          | ¥ 🕑                                                  | 📄 🗆 Es trám      | ite retroactive         | o?                     |              |                          |                                |
|               |                           |                                                          |                                                      |                  |                         |                        |              |                          |                                |
| Tabla de Im   | nuestos                   |                                                          |                                                      |                  |                         |                        |              |                          |                                |
| Fecha         | Fecha                     |                                                          | Descripción                                          |                  | Energía                 | Superficie             |              | Fecha de                 |                                |
| Inscripcion 1 | Cancelación <sup>†1</sup> | Impuesto 🏥                                               | Impuesto                                             | Ingresos 🏗       | Eléctrica <sup>11</sup> | Afectada <sup>11</sup> | Alquileres 🏥 | Graduación <sup>†1</sup> | Estado/Acción                  |
| 1999-02-01    |                           |                                                          |                                                      |                  |                         |                        |              |                          |                                |
|               |                           | IIBB -<br>Régimen<br>general                             | CONTRIBUYENTE<br>DIRECTO                             |                  |                         |                        |              |                          | Dar de Baja 🗙                  |
| 2004-10-04    |                           | IIBB -<br>Régimen<br>general<br>Profesiones<br>Liberales | CONTRIBUYENTE<br>DIRECTO<br>CONTRIBUYENTE<br>DIRECTO |                  |                         |                        |              |                          | Dar de Baja 🗙<br>Dar de Baja 🗙 |

Como se muestra en la imagen, no esta seleccionado el check de "¿Es tramite retroactivo?", por lo cual, cuando presionemos "Dar de Baja" el calendario solo permitirá colocar el día del mes en curso.

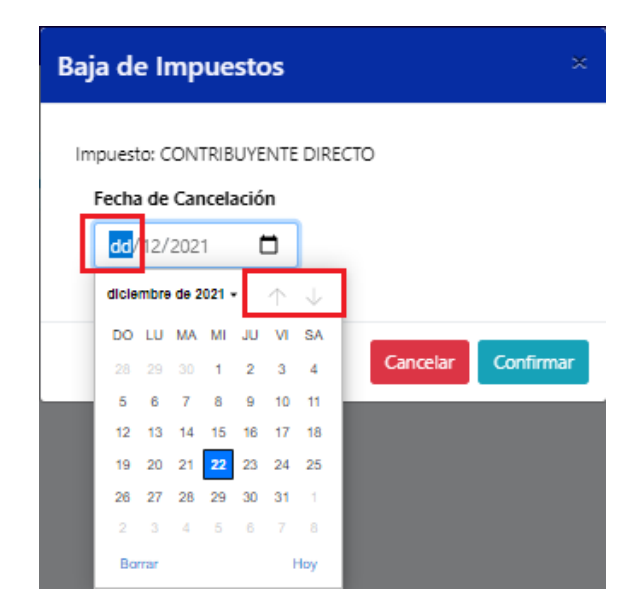

No podrá desplazarse para ningún otro mes, anterior, ni posterior.

Para este caso, que la baja procede a fecha 31-05-2021, debe presionar el check de "trámite retroactivo" de modo tal que le permita mover el calendario al mes de mayo. Definida la fecha, presiona "Confirmar".

Inmediatamente aparecerá el siguiente cartel de aviso, el cual nos indica que debe ir a la pestaña siguiente de "Actividades" luego de haber subido todos los archivos PDF solicitados a continuación.

|                                                                                         | Se agregó la baja de CONTRIBUYENTE ×<br>DIRECTO al trámite                                                              |   |
|-----------------------------------------------------------------------------------------|----------------------------------------------------------------------------------------------------|---|
|                                                                                         | Se habilitó sección "Actividades", los botones para realizar<br>la baja de actividades asociadas a este impuesto.       |   |
|                                                                                         | Se añadió en la tabla una fecha de cancelación, para deshacer la<br>acción presione DESHACER en la fila correspondiente |   |
|                                                                                         | ОК                                                                                                    |   |
| Alta - Baja de Impuestos y Act                                                          | tividades                                                                                                    |   |
|                                                                                         | a solicitud                                                                                                    |   |
| BAJA V C                                                                                | Es trámite retroactivo?                                                                                                 |   |
| Tabla de Impuestos                                                                      |                                                                                                    |   |
| Fecha Fecha Descripción<br>Inscripcion †1 Cancelación †1 Impuesto †1 Impuesto †1 Ingres | Energía Superficie Fecha de Fecha de Ladou Acción 11 Estado/Acción 11                                                   |   |
| 1999-02-01 IIB8 - CONTRIBUYENTE<br>Régimen DIRECTO<br>general                           |                                                                                                    |   |
| 2004-10-04 2021-05-31 Profesiones CONTRIBUYENTE<br>Liberales DIRECTO                    |                                                                                                    |   |
| Nota: Las fechas pueden aparecer en formato "AAAA-MM-DD" en la tabla según              | n configuraciones de su nevegador                                                                                       |   |
| Baja de AFIP o Sistema Registral (pdf max 4Mb)                                          |                                                                                                    | ٦ |
| Seleccionar archivo Ningún archivo seleccionado                                         | 8                                                                                                    |   |
| Histórico de impuesto o actividad (pdf max 8Mb)                                         | Autobioqueo/Baja Matricula (pdf max 4Mb) opcional*                                                                      |   |
| Seleccionar archivo Ningún archivo seleccionado                                         | Seleccionar archivo seleccionado                                                                                        |   |
| Declaraciones Juradas pendientes a procesar                                             | r<br>Detalle DDJJ del periodo de baia (odf max 4Mb) Pago DDJJ del periodo de baia (odf max 4Mh)                         |   |
| Seleccionar archivo Ningún archivo seleccionado                                         | Seleccionar archivo Ningún archivo seleccionado                                                                         | í |
|                                                                                         | Envar ba                                                                                                    |   |

En la pestaña de "Actividades", como el trámite es de baja de Impuesto a las Profesiones Liberales, encontrará el botón de Dar de Baja Actividad

Este botón, cuando realice un click, aparece una ventana emergente para seleccionar que actividad es la que debe dar de baja.

| Los datos que i                    | ingrese a contin               | nuación tienen ca | rácter de declara  | ción jurada. Ante          | cualquier       | r consulta o inconvenient  | e comuníquese al 0810-888-28   | 7 - consultas@ater.gob.ar   |                            |                                           |            |               |
|------------------------------------|--------------------------------|-------------------|--------------------|----------------------------|-----------------|----------------------------|--------------------------------|-----------------------------|----------------------------|-------------------------------------------|------------|---------------|
| Alta                               | - Baja                         | de Imp            | des Domicilio:     | y Activ<br>s Consulta Soli | ridac<br>Icitud | des                        |                                |                             |                            |                                           |            |               |
| Activid<br>Dar de Baja<br>Tabla de | ad<br>Actividad<br>Actividade: | s                 |                    |                            |                 |                            |                                |                             |                            |                                           |            |               |
| Ті                                 | 00 <sup>†1</sup>               | Fecha Inscrip     | oción 💷            | Fecha Baja                 | †↓              | Nomenclador                | Codigo Actividad               |                             | Descripción /              | Actividad                                 | ţţ         | Estado/Acción |
| Pri                                | ncipal                         | 1997-05           | -01                |                            |                 | NAES-ATER                  | 862200                         |                             | Servicios odo              | ontológicos                               |            | VIGENTE       |
| Secu                               | undaria                        | 1999-02           | -01                |                            |                 | NAES-ATER                  | 681098                         | Servicios inmobiliarios rea | alizados por cuenta propia | a, con bienes urbanos propios o arrendac  | los n.c.p. | VIGENTE       |
| Sect                               | undaria                        | 1999-02           | -01                |                            |                 | NAES-ATER                  | 681099                         | Servicios inmobiliarios re  | alizados por cuenta prop   | ia, con bienes rurales propios o arrendad | os n.c.p.  | VIGENTE       |
| Actividad                          | es                             | 447/04 77107 _    |                    |                            |                 |                            |                                |                             |                            |                                           |            |               |
|                                    |                                |                   |                    |                            |                 |                            | Actualización de               | <u>Actividades</u>          |                            |                                           |            |               |
| Principal                          | F833 (AFIP)                    | NAFS-ATER         |                    |                            |                 | Description                |                                | Ferbas desde - Ferba basta  | Onciones                   |                                           |            |               |
| ۱                                  | 862200                         | 862200            |                    |                            | Servic          | cios odontológicos         |                                | 01-05-1997                  | Dar de Baja                |                                           |            |               |
| 0                                  | 681098                         | 681098 S          | ervicios inmobilia | arios realizados p         | oor cuenta      | a propia, con bienes urba  | nos propios o arrendados n.c.  | o. 01-02-1999               | Dar de Baja                |                                           |            |               |
| 0                                  | 681099                         | 681099 5          | Servicios inmobili | iarios realizados p        | por cuent       | ta propia, con bienes rura | les propios o arrendados n.c.p | 01-02-1999                  | Dar de Baja                |                                           |            |               |
|                                    |                                |                   |                    |                            |                 |                            |                                |                             |                            |                                           |            | Siguiente     |

En este caso, que es la actividad principal (que esta seleccionada con un punto azul en el margen izquierdo) la que debe dar de baja, previamente a cargarle la fecha de cancelación, debe seleccionar otra de las dos restantes para que sea la nueva principal, ejemplo, dejamos el código 681098 como nueva actividad principal. Luego de realizar esta modificación, presiona el botón Dar de Baja.

A continuación, veremos esta ventana emergente, en la cual debemos cargar la fecha. La única fecha que se permitirá es aquella que cargo en el impuesto, 31-05-2021.

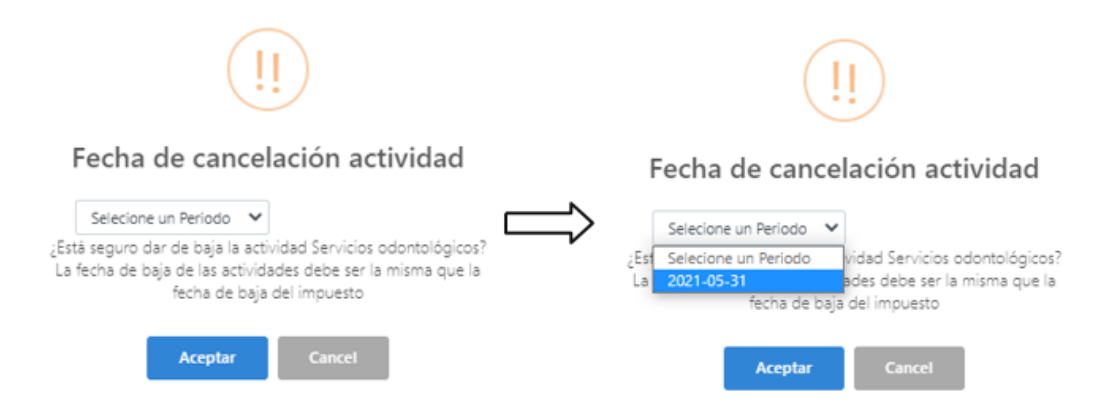

Presiona ACEPTAR y se carga la fecha de cancelación en el renglón de la actividad seleccionada, mientras que visualizará la otra como nueva principal y, si todo está correcto, deberá hacer click en "Siguiente".

| Actividad | es          |           |                                                                                                    |              |             |             |
|-----------|-------------|-----------|----------------------------------------------------------------------------------------------------|--------------|-------------|-------------|
|           |             |           | Actualización de                                                                                     | Actividad    | les         |             |
|           |             |           |                                                                                                    |              |             |             |
| Principal | F833 (AFIP) | NAES-ATER | Descripcion                                                                                          | Fechas desde | Fecha hasta | Opciones    |
|           | 862200      | 862200    | Servicios odontalógicos                                                                              | 01-05-1997   | 31-05-2021  | Deshacer    |
| ۲         | 681098      | 681098    | Servicios inmobiliarios realizados por cuenta propia, con bienes urbanos propios o arrendados n.c.p. | 01-02-1999   |             | Dar de Baja |
| 0         | 681099      | 681099    | Servicios inmobiliarios realizados por cuenta propia, con bienes rurales propios o arrendados n.c.p. | 01-02-1999   |             | Dar de Baja |
|           |             |           |                                                                                                    |              |             |             |

Nuevamente verá la pantalla a continuación con el detalle del movimiento realizado, en la cual deberá presionar "Confirmar".

| Actividades                                                                                                    | × |
|----------------------------------------------------------------------------------------------------|---|
| Actualización de Actividades                                                                                                    |   |
| Confirmar los siguientes cambios<br>Se remplazara/n la/s siguiente/s actividad/es                                                                        |   |
| Altas                                                                                                    |   |
| Actividad Principal     Actividad NAES-ATER: 681098 Servicios inmobiliarios realizados por cuenta propia, con bienes urbanos propios o arrendados n.c.p. |   |
| Bajas <ul> <li>Actividad NAES-ATER: 862200 Servícios odontológicos. Con fecha de cancelación: 31-05-2021</li> </ul>                                      |   |
| << Volver                                                                                                    |   |

La última confirmación que le solicitara está en el cartel que ve a continuación, el cual debe presionar "Aceptar".

### ¿Confirma los cambios realizados?

li

| Aceptar                                       | Cancel                                      |
|-----------------------------------------------|---------------------------------------------|
| V                                             |                                             |
| Carga E                                       | xitosa!                                     |
| Los cambios se verán reflejado<br>cerrar la v | s en la tabla de actividades al<br>ventana. |
| о                                             | ĸ                                           |

Finalizada la carga presione el botón, "Enviar Baja".

| A        | ta - Ba          | ja    | de Impues               | stos y Activi                | ida     | des                       |                  |                                                                                                    |               |         |
|----------|------------------|-------|-------------------------|------------------------------|---------|---------------------------|------------------|----------------------------------------------------------------------------------------------------|---------------|---------|
| Co       | ntribuyente      | Impue | stos Actividades [      | Domicilios Consulta Solio    | itud    |                           |                  |                                                                                                    |               |         |
| Acti     | vidad            |       |                         |                              |         |                           |                  |                                                                                                    |               |         |
| Dar de   | e Baja Actividad |       |                         |                              |         |                           |                  |                                                                                                    |               |         |
| Tabla    | de Activid       | ades  | ;                       |                              |         |                           |                  |                                                                                                    |               |         |
|          | Тіро             |       | Fecha Inscripción       | †1 Fecha Baja                |         | Nomenclador <sup>†↓</sup> | Codigo Actividad | Descripción Actividad                                                                                | Estado/Acción | ŤĹ      |
|          | Principal        |       | 1999-02-01              |                              |         | NAES-ATER                 | 681098           | Servicios inmobiliarios realizados por cuenta propia, con bienes urbanos propios o arrendados n.c.p. | VIGENTE       |         |
|          | Secundaria       |       | 1997/05/01              | 2021/05/31                   |         | NAES-ATER                 | 862200           | Servicios odontológicos                                                                              | BAJA          |         |
|          | Secundaria       |       | 1999-02-01              |                              |         | NAES-ATER                 | 681099           | Servicios inmobiliarios realizados por cuenta propia, con bienes rurales propios o arrendados n.c.p. | VIGENTE       |         |
| Nota: La | s fechas pueden  | apare | cer en formato "AAAA-MN | 1-DD" en la tabla según conf | iguraci | ones de su navegador      |                  |                                                                                                    |               |         |
|          |                  |       |                         |                              |         |                           |                  |                                                                                                    | Envi          | ar Baia |

CASO EXTRA: Baja de ambos impuestos. Consideraciones en la pestaña de Actividades.

Puede suceder que, tenga la baja en el impuesto a las Profesiones Liberales al 31-05-2021 y además en el Impuesto sobre los Ingresos Brutos al 31-04-2021, en este caso, estamos ante una **BAJA TOTAL**.

La pestaña de Impuesto queda con el siguiente detalle:

| Impuesto                           | C                    |                              |                          |            |                      |                        |              |                        |                 |
|------------------------------------|----------------------|------------------------------|--------------------------|------------|----------------------|------------------------|--------------|------------------------|-----------------|
| BAJA                               |                      |                              | <ul> <li>✓</li> </ul>    | 🛛 Es trámi | te retroactivo       | ?                      |              |                        |                 |
|                                    |                      |                              |                          |            |                      |                        |              |                        |                 |
| Tabla de Im                        | nuestos              |                              |                          |            |                      |                        |              |                        |                 |
|                                    | puestos              |                              |                          |            |                      |                        |              |                        |                 |
| Fecha<br>Inscripcion <sup>†↓</sup> | Fecha<br>Cancelación | Impuesto 💷                   | Impuesto                 | Ingresos 👯 | Energia<br>Eléctrica | Afectada <sup>11</sup> | Alquileres 💷 | Fecha de<br>Graduación | Estado/Acción   |
| 1999-02-01                         | 2021-04-30           | IIBB -<br>Régimen<br>general | CONTRIBUYENTE<br>DIRECTO |            |                      |                        |              |                        |                 |
| 2004-10-04                         | 2021-05-31           | Profesiones<br>Liberales     | CONTRIBUYENTE<br>DIRECTO |            |                      |                        |              |                        | Deshacer Baja 📢 |

Nota: Las fechas pueden aparecer en formato "AAAA-MM-DD" en la tabla según configuraciones de su navegador

Cargados los PDF, pasa a la pestaña de Actividades y ahí verá un botón distinto al del caso anterior. El que corresponde a este caso es Dar Baja Total de Actividades

| Actividad | les         |           |                                                                                                    |                          |             |
|-----------|-------------|-----------|----------------------------------------------------------------------------------------------------|--------------------------|-------------|
|           |             |           | Actualización de                                                                                     | <u>Actividades</u>       |             |
|           |             |           |                                                                                                    |                          |             |
| Principal | F833 (AFIP) | NAES-ATER | Descripcion                                                                                          | Fechas desde Fecha hasta | Opciones    |
| 0         | 862200      | 862200    | Servicios odontológicos                                                                              | 01-05-1997               | Dar de Baja |
| ۲         | 681098      | 681098    | Servicios inmobiliarios realizados por cuenta propia, con bienes urbanos propios o arrendados n.c.p. | 01-02-1999               | Dar de Baja |
| 0         | 681099      | 681099    | Servicios inmobiliarios realizados por cuenta propia, con bienes rurales propios o arrendados n.c.p. | 01-02-1999               | Dar de Baja |
|           |             |           |                                                                                                    |                          |             |

En esta ocasión, deberá presionar el botón de Dar de Baja de cada una de las actividades, y, la opción de fecha que traerá son las de cancelación de ambos impuestos.

| Activida     | ades              |               |                                                                 |                                                        |                                                                       |               |
|--------------|-------------------|---------------|-----------------------------------------------------------------|--------------------------------------------------------|-----------------------------------------------------------------------|---------------|
|              |                   |               |                                                                 | Actualización de Actividades                           |                                                                       |               |
|              |                   |               |                                                                 |                                                        |                                                                       |               |
| Princip      | al F833 (AFIP)    | NAES-ATER     | Descripcion                                                     | Fechas desde Fecha hasta                               | Opciones                                                              |               |
|              | 002200            | 002200        | servicios odontologicos                                         | 01-05-1997                                             | Dar de Baja                                                           |               |
| 0            | 681098            | 681098        | Servicios inmobiliarios realizados por cuenta propia, con biene | s urbanos propios o arrendarios o cin 01.02.1999       | Dar de Baja                                                           |               |
| 0            | 681099            | 681099        | Servicios inmobiliarios realizados por cuenta propia, con bier  |                                                        | Dar de Baja                                                           |               |
|              |                   |               |                                                                 |                                                        |                                                                       | Siquiente     |
|              |                   |               |                                                                 | Focha do cancolación actividad                         |                                                                       | Sigurence     |
| про          | Fech              | a inscripcion | Fecha Baja Nomenciador                                          |                                                        | Descripcion Actividad                                                 | EStado/Accion |
| Principal    |                   |               | NAES-ATER                                                       | Selecione un Periodo 🗸                                 | Servicios odontológicos                                               |               |
| Secundaria   |                   |               | NAES-ATER                                                       | Es Selecione un Periodo vidad Servicios odontológicos? | dos por cuenta propia, con bienes urbanos propios o arrendados n.c.p. |               |
| Secundaria   |                   |               | NAES-ATER                                                       | 2021-05-31 del inpuesto                                | dos por cuenta propia, con bienes rurales propios o arrendados n.c.p. |               |
| fechas puede | en aparecer en fo | rmato "AAAA-  | MM-DD" en la tabla según configuraciones de su navegador        |                                                        |                                                                       |               |
|              |                   |               |                                                                 | Aceptar Cancel                                         |                                                                       |               |

En este caso puede seleccionar primero la actividad principal, destacamos que es indistinto el orden en que desee realizar las cancelaciones de las actividades, como es "servicios odontológicos", actividad del Impuesto a las Profesiones Liberales, debe seleccionar la fecha del impuesto, es decir, 31-05-2021, mientras que, para las dos restantes será la fecha 30-04-2021.

#### Actividades

|           |             | Actualización de Actividades |                                                                                                    |              |             |          |  |  |
|-----------|-------------|------------------------------|----------------------------------------------------------------------------------------------------|--------------|-------------|----------|--|--|
| Principal | F833 (AFIP) | NAFS-ATER                    | Description                                                                                          | Fechas desde | Fecha basta | Opciones |  |  |
| Principal | 862200      | 862200                       | Servicios adontalógicos                                                                              | 01-05-1997   | 31-05-2021  | Deshacer |  |  |
|           | 681098      | 681098                       | Servicios inmobiliarios realizados por cuenta propia, con bienes urbanos propios o arrendados n.c.p. | 01-02-1999   | 30-04-2021  | Deshacer |  |  |
|           | 681099      | 681099                       | Servicios inmobiliarios realizados por cuenta propia, con bienes rurales propios o arrendados n.c.p. | 01-02-1999   | 30-04-2021  | Deshacer |  |  |
|           |             |                              |                                                                                                    |              |             |          |  |  |

A continuación, procederá a seguir los mismos pasos en cuanto a la confirmación de las actividades.

| Actividades                                                                                                    | 745710474457                                                                       |                                 |                        |                  |                                                                                                    | 2             |  |  |  |  |  |  |  |
|----------------------------------------------------------------------------------------------------|------------------------------------------------------------------------------------|---------------------------------|------------------------|------------------|----------------------------------------------------------------------------------------------------|---------------|--|--|--|--|--|--|--|
|                                                                                                    | Actualización de Actividades                                                       |                                 |                        |                  |                                                                                                    |               |  |  |  |  |  |  |  |
|                                                                                                    | Confirmar los siguientes cambios<br>Se reemplazara/n la/s siguiente/s actividad/es |                                 |                        |                  |                                                                                                    |               |  |  |  |  |  |  |  |
| 1                                                                                                    | Altas                                                                              |                                 |                        |                  |                                                                                                    |               |  |  |  |  |  |  |  |
| Actividad Principal  Actividad NAES-ATER: Bajas  Actividad NAES-ATER: 862200 Servicios odontológicos. Con fecha de cancelación: 31-05-2021  Actividad NAES-ATER: 681098 Servicios immobiliarios realizados por cuenta propia, con bienes rurales propios o arrendados n.c.p Con fecha de cancelación: 30-04-2021  Actividad NAES-ATER: 681099 Servicios immobiliarios realizados por cuenta propia, con bienes rurales propios o arrendados n.c.p Con fecha de cancelación: 30-04-2021 |                                                                                    |                                 |                        |                  |                                                                                                    |               |  |  |  |  |  |  |  |
| Alta - Baja<br>contribuyente impu<br>Actividad<br>Dar Baja Total de Actividade<br>Tabla de Actividade                                                                                                    | de Impuesto<br>estos Actividades Dom                                               | os y Activida                   | ades                   |                  |                                                                                                    |               |  |  |  |  |  |  |  |
| Tipo <sup>†↓</sup>                                                                                                    | Fecha Inscripción 斗                                                                | Fecha Baja 斗                    | Nomenclador            | Codigo Actividad | Descripción Actividad                                                                                | Estado/Acción |  |  |  |  |  |  |  |
| Principal                                                                                                    | 1997/05/01                                                                         | 2021/05/31                      | NAES-ATER              | 862200           | Servicios odontológicos                                                                              | BAJA          |  |  |  |  |  |  |  |
| Secundaria                                                                                                    | 1999/02/01                                                                         | 2021/04/30                      | NAES-ATER              | 681098           | Servicios inmobiliarios realizados por cuenta propia, con bienes urbanos propios o arrendados n.c.p. | BAJA          |  |  |  |  |  |  |  |
| Secundaria                                                                                                    | 1999/02/01                                                                         | 2021/04/30                      | NAES-ATER              | 681099           | Servicios inmobiliarios realizados por cuenta propia, con bienes rurales propios o arrendados n.c.p. | BAJA          |  |  |  |  |  |  |  |
| Nota: Las fechas pueden apar                                                                                                    | ecer en formato "AAAA-MM-D                                                         | D" en la tabla según configurad | ciones de su navegador |                  |                                                                                                    | Enviar Baia   |  |  |  |  |  |  |  |

Finalizado este proceso, habiendo cargado todos los PDF obligatorios dentro de la pestaña de impuesto, se encuentra en condiciones de "Enviar Baja".

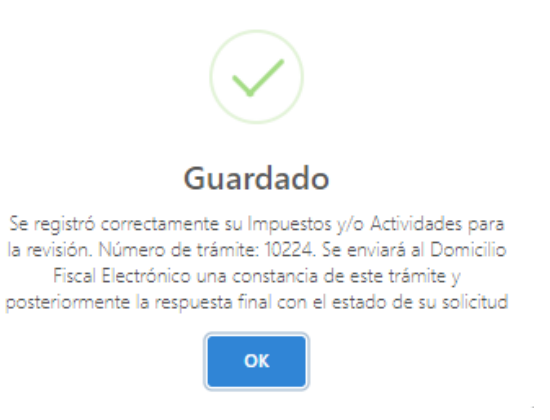

En este caso también, dentro del servicio E – Ventanilla en la pestaña de "Avisos" encontrará la constancia correspondiente. Recuerde que esto no implica la aprobación directa del tramite en cuestión.

#### CASO C – CAMBIO DE RÉGIMEN

#### Consideraciones al momento de realizar este trámite:

- El aplicativo solo le permitirá ir, dentro del Impuesto a los Ingresos Brutos, de Régimen General a Simplificado y viceversa.
- La opción de traspaso de Ingresos Brutos régimen Simplificado al Impuesto a las Profesiones Liberales, se continuará realizando mediante la sola solicitud de alta del impuesto.
- Si es contribuyente del Impuesto sobre los Ingresos Brutos Régimen Simplificado y cuenta con una actividad de Ingresos Brutos y otra de Profesiones Liberales, primero debe pedir el alta en Profesiones Liberales, una vez otorgada su constancia, debe solicitar el cambio de régimen del simplificado al general por este modulo.
- En este módulo deberá cargar solo la fecha de alta del Régimen al que traspasa. La baja se da de oficio al periodo inmediato anterior.
- Recuerde que, si el cambio lo realiza de Régimen General a Régimen Simplificado, deberá tener al periodo inmediato anterior, todas las declaraciones juradas presentadas.
- Los casos de traspaso solo ocurren por:
  - poseer actividad/es exenta/s,
  - poseer actividades exentas y gravadas de Ingresos Brutos
  - o poseer actividad/es del Impuesto a las Profesiones Liberales e Ingresos Brutos.
- Las actividades en este módulo no pueden ser modificadas.

Como ejemplo para este caso tomaremos un contribuyente inscripto en el Impuesto sobre los Ingresos Brutos Régimen Simplificado que elige el traspaso a Régimen General por ya haberse dado de alta en el Impuesto a las Profesiones Liberales.

Dentro de ABC Declarativo debe seleccionar el trámite de Cambio de Régimen.

A continuación, visualizara la siguiente pantalla:

|                          | D                   |                         |                               |                |                |                   |                |            |                  |         |
|--------------------------|---------------------|-------------------------|-------------------------------|----------------|----------------|-------------------|----------------|------------|------------------|---------|
| CAMBIO REGI              | MEN                 |                         | ¥ 🖪                           | IIBB - F       | Régimen simpli | ificado / Monotri | buto unificado |            | IIBB - Régimen g | neral 🗸 |
|                          |                     |                         |                               |                |                |                   |                |            |                  |         |
| echa de Inscrip          | tión                |                         | Descripción Impue             | sto            |                |                   |                |            |                  |         |
| dd/mm/aaaa               |                     |                         | Seleccione Descrip            | oción del Impu | iesto          |                   |                |            | `                | ×       |
| a misma que en<br>e AFIP | la constancia de ir | nscripción              |                               |                |                |                   |                |            |                  |         |
| abla de Im               | puestos             |                         |                               |                |                |                   |                |            |                  |         |
| Fecha                    | Fecha               |                         | Descripción                   | . *            | Energía        | Superficie        |                | Fecha de   |                  |         |
| Inscripcion **           | Cancelación         | Impuesto                | Impuesto                      | Ingresos **    | Electrica      | Afectada          | Alquileres     | Graduación | Estado/Acción    |         |
| 2017-01-26               |                     | Sellos                  | DIRECTO                       |                |                |                   |                |            | VIGENTE          |         |
| 2020-02-01               |                     | IIBB -                  | REGIMEN                       | 130000         |                |                   |                |            | VIGENTE          |         |
|                          |                     | Régimen<br>simplificado | SIMPLIFICADO<br>LEY 10782 "D" |                |                |                   |                |            |                  |         |
|                          |                     | /<br>Monotributo        | LOCACIONES Y<br>PRESTACIONES  |                |                |                   |                |            |                  |         |
|                          |                     | unificado               |                               |                |                |                   |                |            |                  |         |
|                          |                     | Profesiones             | CONTRIBUYENTE                 |                |                |                   |                | 2014-07-29 | VIGENTE          |         |
| 2020-02-01               |                     | 1 Shamplers             | DIRECTO                       |                |                |                   |                |            |                  |         |

Como podrá visualizar, el cambio se lo realiza el aplicativo, no puede modificar nada de lo que se encuentra en el recuadro rojo.

La única acción que puede realizar es cargar la fecha de inscripción y la descripción del impuesto.

Luego deberá presionar el botón azul "Agregar Impuesto" que agregará el mismo dentro de la tabla a continuación como puede apreciarse en la siguiente imagen.

| Tabla de Im             | puestos                            |                                                                    |                                                                          |                |                                    |                        |              |                        |               |
|-------------------------|------------------------------------|--------------------------------------------------------------------|--------------------------------------------------------------------------|----------------|------------------------------------|------------------------|--------------|------------------------|---------------|
| Fecha<br>Inscripcion †1 | Fecha<br>Cancelación <sup>†1</sup> | Impuesto 🏗                                                         | Descripción<br>Impuesto                                                  | Ingresos 💷     | Energía<br>Eléctrica <sup>†1</sup> | Superficie<br>Afectada | Alquileres 🏦 | Fecha de<br>Graduación | Estado/Acción |
| 2017-01-26              |                                    | Sellos                                                             | CONTRIBUYENTE<br>DIRECTO                                                 |                |                                    |                        |              |                        | VIGENTE       |
| 2020-02-01              |                                    | IIBB -<br>Régimen<br>simplificado<br>/<br>Monotributo<br>unificado | REGIMEN<br>SIMPLIFICADO<br>LEY 10782 "D"<br>LOCACIONES Y<br>PRESTACIONES | 130000         |                                    |                        |              |                        | VIGENTE       |
| 2020-02-01              |                                    | Profesiones<br>Liberales                                           | CONTRIBUYENTE<br>DIRECTO                                                 |                |                                    |                        |              | 2014-07-29             | VIGENTE       |
| 2021-12-01              |                                    | IIBB -<br>Régimen<br>general                                       | CONTRIBUYENTE<br>DIRECTO                                                 |                |                                    |                        |              |                        | Eliminar      |
| Nota: Las fechas        | pueden aparecer en                 | formato "AAA                                                       | A-MM-DD" en la tabi                                                      | la según confi | guraciones de s                    | su navegador           |              |                        |               |
| En este módul           | o usted ingresará e                | l alta del impue                                                   | sto deseado, la baja                                                     | procederá de   | oficio al períod                   | o inmediato ante       | erior.       |                        |               |
| Constancia de l         | nscripción AFIP o                  | Documento E                                                        | uivalente (pdf max                                                       | (4Mb)          |                                    | 1                      |              |                        |               |
| Seleccionar an          | chivo Ningún archi                 | ivo seleccionad                                                    | 0                                                                        |                |                                    |                        |              |                        |               |
|                         |                                    |                                                                    |                                                                          |                |                                    |                        |              |                        |               |

Finalizada la carga de impuesto y PDF, deberá presionar el botón Enviar Inscripción, y, al igual que en los tramites de Altas y Bajas, se le otorgará un numero de trámite en el siguiente cartel, además del aviso que recepcionará en su Domicilio Fiscal Electrónico.

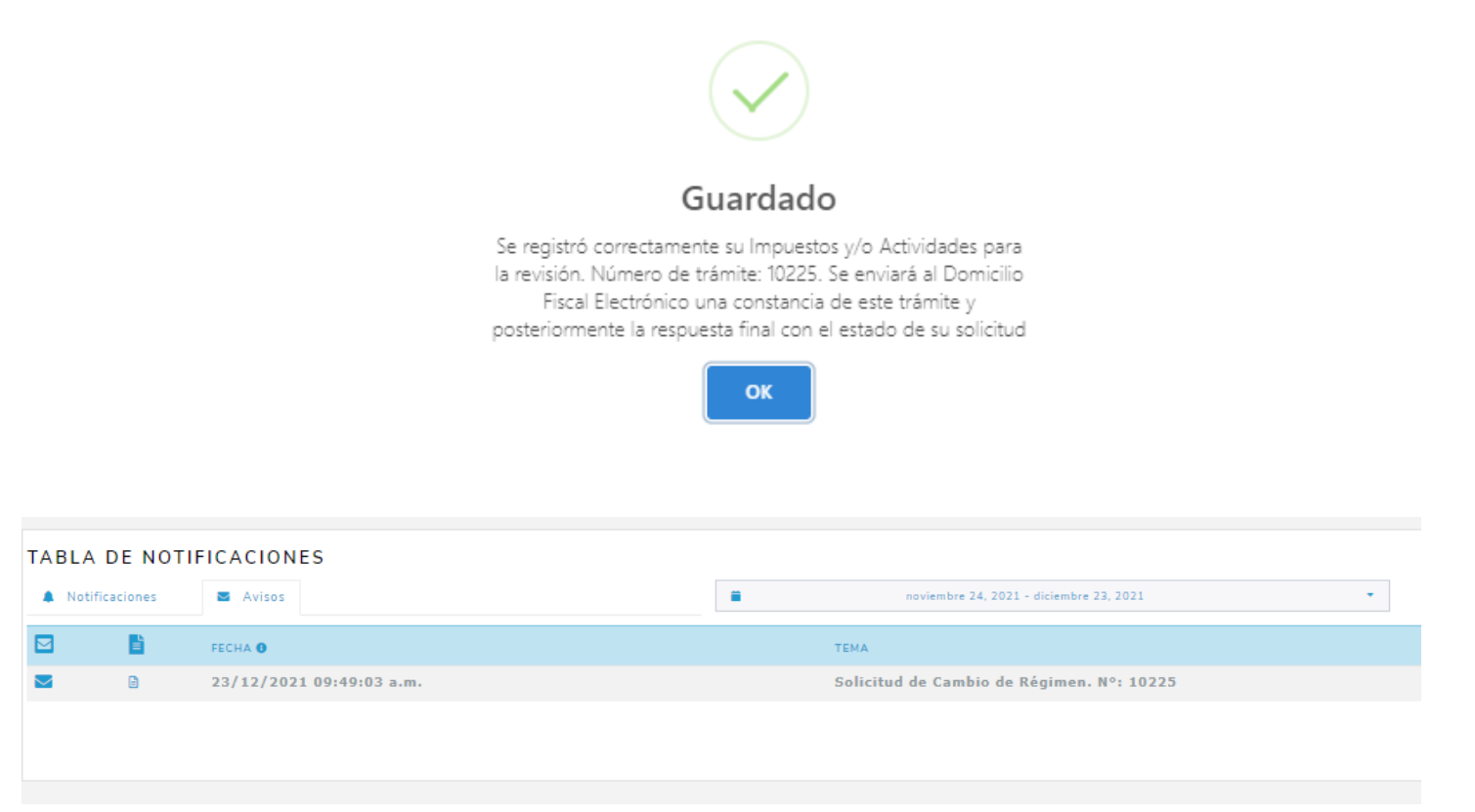

## PARTE III – CONSULTA TRAMITES

En la pestaña "Consulta Tramite" Ud. Podrá consultar aquellos trámites iniciados que le fueron devueltos por el organismo, en los casos que:

- Los documentos no se correspondan con lo solicitado.
- Los documentos adjuntados sean ilegibles, incorrectos y/o presenten inconsistencias.

Para realizar la modificación, ingrese el número de trámite que se le proporciono al momento de enviar su solicitud (o en el reporte de solicitud devuelta enviada a su DFE). Luego presione Buscar Tramite

Se mostrará el siguiente mensaje de confirmación, presionar OK.

| Solicitud 28 ×                                                                                                    |
|----------------------------------------------------------------------------------------------------|
| Se recuperaron con éxitos sus datos y aparecerán en las<br>respectivas tablas con la leyenda de "Solicitud" y su Nro de<br>control. No podrá agregar Impuestos ni Actividades, solamente<br>añadir los pdf rechazados |
| ОК                                                                                                    |

Luego diríjase a la pestaña "Impuesto". En la misma proceda a cargar de manera correcta los archivos que le fueron solicitados. La leyenda ACEPTADO indica qué documentación fue aprobada por lo que no podrá realizar modificaciones.

|   | Inscripción en Afip (pdf max 4Mb) |                                                                            |
|---|-----------------------------------|----------------------------------------------------------------------------|
| ā | Examinar No se selecun archivo.   | Ô                                                                          |
|   | ACEPTADO                          |                                                                            |
|   | â                                 | Inscripción en Afip (pdf max 4Mb) Examinar No se selecun archivo. ACEPTADO |

Una vez que culmine con la carga podrá hacer click en Enviar Modificación y se enviarán los documentos cargados.

## ANEXO I- DOCUMENTACIÓN POR TRAMITE

#### CASO A – INSCRIPCIONES.

#### **INGRESOS BRUTOS**

- Régimen General.
  - o Constancia de Inscripción en AFIP
  - Fotocopia de DNI
- Si su inscripción es retroactiva deberá adjuntar
  - o Sistema Registral
  - Histórico de Impuesto
- Si es Persona Jurídica adicionalmente se le requerirá
  - o Instrumento de creación (Ley de Creación, Estatuto, Contrato Social, etc.)
  - Constancia de Inscripción en la Dirección de Inspección de Personas Jurídicas
  - Acta de asignación de autoridades.
  - Régimen Simplificado Monotributo Unificado
  - o Constancia de Inscripción en AFIP
  - Fotocopia de DNI
- Si su inscripción es retroactiva deberá adjuntar
  - o Sistema Registral
  - o Histórico de Impuesto
- Si es monotributista social, constancia de ANSES

#### **PROFESIONES LIBERALES**

- Constancia de Inscripción en AFIP
- Fotocopia de DNI
- Constancia de Matricula
- Título Profesional
- Si su inscripción es retroactiva deberá adjuntar
  - o Sistema Registral
  - Histórico de Impuesto

Fondo Integración Asistencia Social - LEY4035 – vigente el alta hasta el periodo 11/2021

- Constancia de Inscripción en AFIP
- Constancia de inscripción en AFIP como empleador.
- Fotocopia de DNI
- Si su inscripción es retroactiva deberá adjuntar
  - o Sistema Registral
  - Histórico de Impuesto

#### SELLOS – AGENTE DE RECAUDACIÓN

- Constancia de Inscripción en AFIP
- Fotocopia de DNI
- Si su inscripción es retroactiva deberá adjuntar
  - o Sistema Registral
  - o Histórico de Impuesto

#### CASO B – BAJAS.

#### **INGRESOS BRUTOS**

- Régimen General.
- o Constancia de Baja en AFIP
- Si su cancelación es retroactiva deberá adjuntar
  - Sistema Registral
  - Histórico de Impuesto / Actividades
- Régimen Simplificado Monotributo Unificado
  - o Constancia de Baja en AFIP
- Si su cancelación es retroactiva deberá adjuntar
  - o Sistema Registral
  - Histórico de Impuesto

#### PROFESIONES LIBERALES

- Constancia de Baja en AFIP / Baja en la actividad / Constancia de Bloqueo de Matricula, de corresponder
- Si su cancelación es retroactiva deberá adjuntar
  - o Sistema Registral
  - o Histórico de Impuesto

#### IIBB/PPLL – AGENTE DE RECAUDACIÓN

- Constancia de Baja en AFIP
- Si su cancelación es retroactiva deberá adjuntar
  - Histórico de Impuesto

#### Fondo Integración Asistencia Social - LEY4035 vigente hasta periodo 11/2021

- Constancia de Baja en AFIP
- Constancia de Baja en AFIP como empleador.
- Si su cancelación es retroactiva deberá adjuntar
  - o Sistema Registral
  - Histórico de Impuesto

#### SELLOS – AGENTE DE RECAUDACIÓN

- Constancia de Baja en AFIP
- Si su cancelación es retroactiva deberá adjuntar
  - o Sistema Registral
  - o Histórico de Impuesto

**IMPORTANTE:** En todos los casos de baja de Impuestos Declarativos que corresponda la presentación de las Declaraciones Juradas se deberá adjuntar la del periodo de baja junto con su acuse.

#### CASO C – CAMBIO DE REGIMEN.

INGRESOS BRUTOS: Para cualquier traspaso de Regimen General a Simplificado o viceversa, deberá adjuntar documento que avale el cambio, sea la constancia de inscripción en AFIP por que tenga una o más actividad/es exenta/s de pleno de derecho, porque tenga resolución de la exención otorgada o tenga actividades del Impuesto a las Profesiones Liberales y este ya dado de alta en el mismo.

## ANEXO II – ERRORES / RECOMENDACIONES DE LA APLICACIÓN

✓ Para agregar personas como integrantes de la Sociedad No humana, es necesario que dichos cuits ya estén registrados previamente.

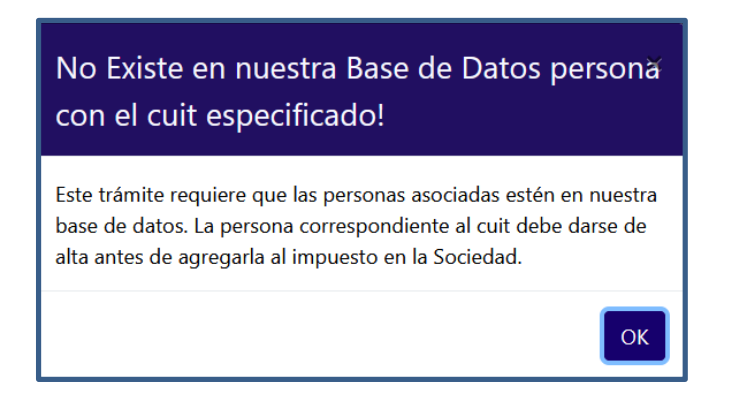

Al presionar Agregar Impuesto se realizará una validación de montos máximos y mínimos según el impuesto al que desea inscribirse. En el caso de no corresponder sus valores ingresados, se visualizará el siguiente cartel con los valores correspondientes.

| Faltan completar campos!                                                                                                    | × |
|----------------------------------------------------------------------------------------------------|---|
| <ul> <li>* El valor máximo para "energía eléctrica" es: 5000.</li> <li>* El valor mínimo de "Ingresos" permitidos es: 208739.26.</li> <li>* El valor máximo para "superficie afectada" es: 45.</li> <li>* El valor máximo para "Alquileres" es: 78277.</li> </ul> |   |
| C                                                                                                    | ж |

✓ Si está por dar de alta Ley 4035 o Sellos Agente de recaudación considerar tener previamente una inscripción en IIBB o PPLL, de lo contrario visualizará el siguiente mensaje.

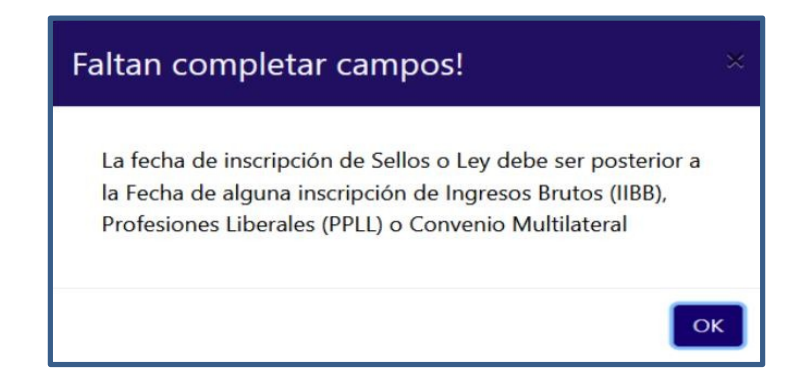

 ✓ Al presionar el botón de enviar el tramite, puede salir el siguiente cartel, mostrando los mensajes con los datos faltantes según la inscripción que esté realizando.

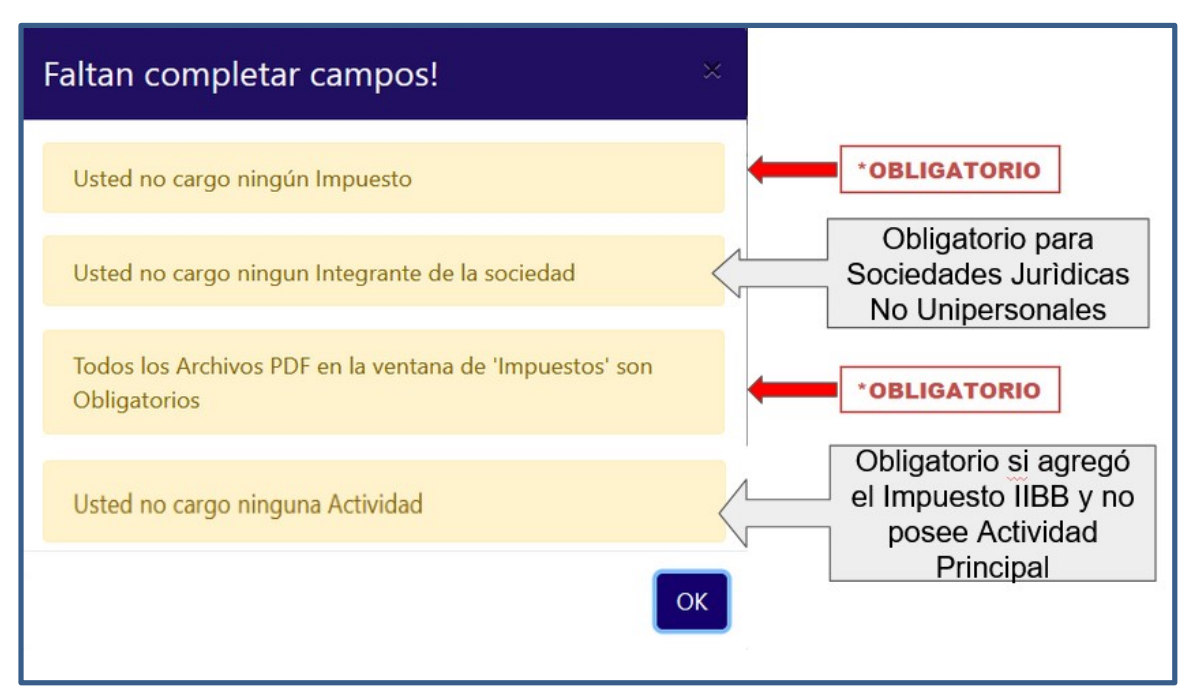

✓ Si ocurre un error cuando se suben los archivos PDF, aparecerá el siguiente mensaje pidiendo que presione 
 Deberá volver a cargar los pdf si el caso de error fue una mala carga. S i el error persiste comuníquese al 0810-888-2837 o vía mail consultas@ater.gob.ar

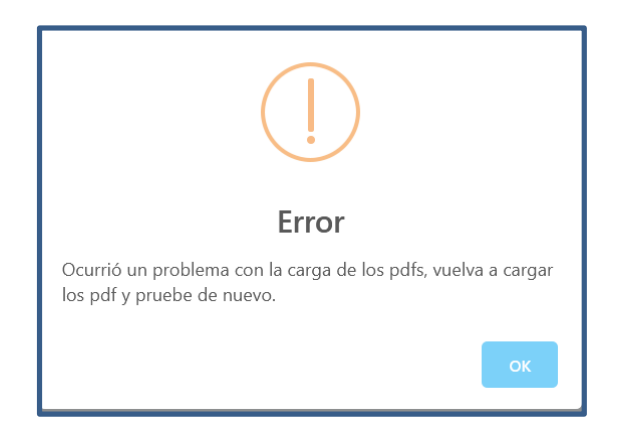

 En la pestaña "Consulta Trámite" solo recuperará la información para hacer las modificaciones correspondientes cuando la inscripción es devuelta por el organismo. Si su consulta es en un momento distinto visualizará el siguiente cartel con el estado de la solicitud.

| No se pudo recuperar la Solicitud 162 |    |
|---------------------------------------|----|
| Su estado es: INICIADO                |    |
|                                       | ОК |

 En las solicitudes de baja o cambio de Régimen de Régimen General a Régimen Simplificado, si posee declaraciones juradas sin presentar, visualizará el siguiente cartel.

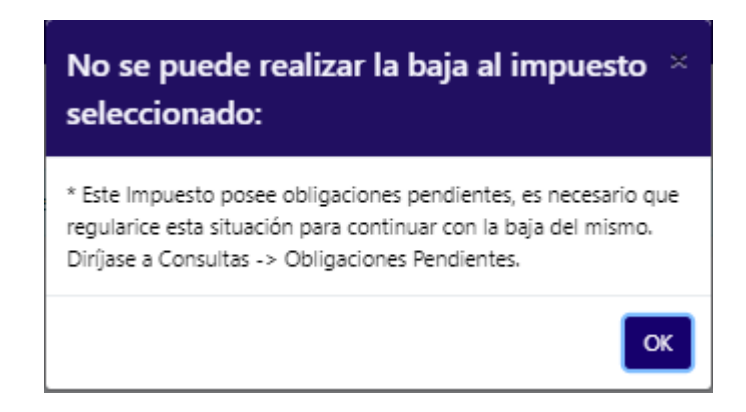

 ✓ En las solicitudes de baja cuando tenga mas de una actividad, y sea la principal la que deba dar de baja, si no realiza el cambio de principal antes, visualizará el siguiente cartel con el error pertinente.

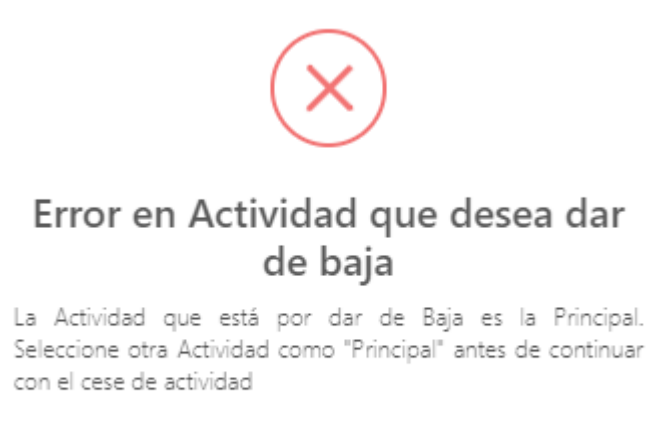

 Culminado el proceso de alta/baja de la actividad no se podrá volver a utilizar el botón azul para la modificación de las actividades. El error que se visualizará es el siguiente, por lo que deberá salir del trámite sin enviarlo y comenzar de nuevo.

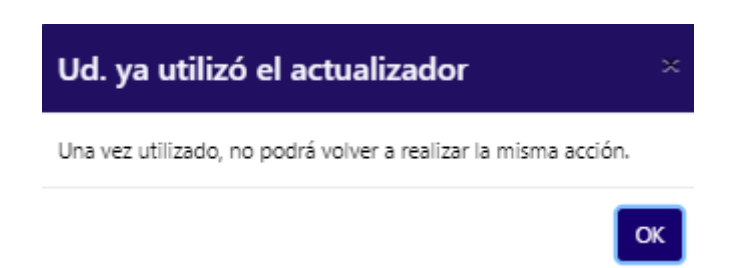